# 利用者機能(携帯版) 操作マニュアル

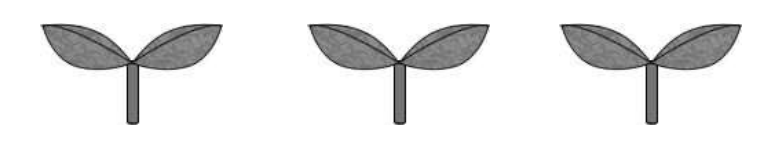

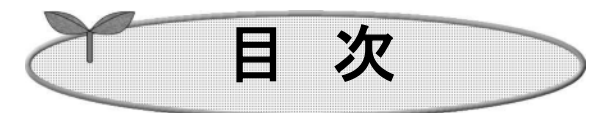

| は | じめに  |                                            |            |
|---|------|--------------------------------------------|------------|
| 第 | 1章   | トップ画面·                                     |            |
| 第 | 2章   | 空き状況の検索                                    | 2-1        |
| 第 | 3章   | イベントの検索                                    |            |
| 第 | 4章   | 抽選期間の確認                                    | 4–1        |
| 第 | 5章   | ログイン                                       |            |
| 第 | 6章   | 登録されている方の専用メニュー                            |            |
| 第 | 7章   | 予約の申込み                                     | ······ 7–1 |
|   | 7.1  | 予約の申込み                                     |            |
| 第 | 8章   | 予約の確認・取消·······                            | 8–1        |
|   | 8.1  | 予約の確認                                      |            |
|   | 8.2  | 予約の取消 ···································· | 8–2        |
| 第 | 9章   | 抽選の申込み                                     |            |
|   | 9.1  | 抽選の申込み                                     |            |
| 第 | 10 章 | 抽選申込みの確認・取消                                |            |
|   | 10.1 | 抽選申込みの確認                                   |            |
|   | 10.2 | 抽選申込みの取消                                   |            |
| 第 | 11 章 | 抽選結果の確認                                    | ·····11–1  |
|   | 11.1 | 抽選結果の確認                                    |            |
|   | 11.2 | 当選結果確認済一覧                                  | 11–2       |
| 第 | 12 章 | 利用者個別設定······                              | ······12–1 |
|   | 12.1 | 予約お気に入り登録                                  |            |
|   | 12.2 | 予約お気に入り削除                                  | 12–4       |
|   | 12.3 | 抽選お気に入り登録                                  |            |
|   | 12.4 | 抽選お気に入り削除                                  |            |
|   | 12.5 | 利用者情報の確認・・・・・・                             |            |
|   | 12.6 | パスワード変更                                    |            |
|   | 12.7 | メールアドレス変更                                  |            |
| 第 | 13 章 | ペナルティ履歴の確認                                 | 13–1       |

# システムで提供するサービスを説明します。

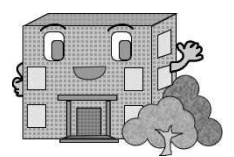

# システムで提供するサービス

以下のサービスを提供しています。

本システムを利用するために必要となるパソコン等端末の利用環境は、以下のページを御確認ください。

https://www4.pref.aichi.jp/yoyaku/view/guide/env-spec.html

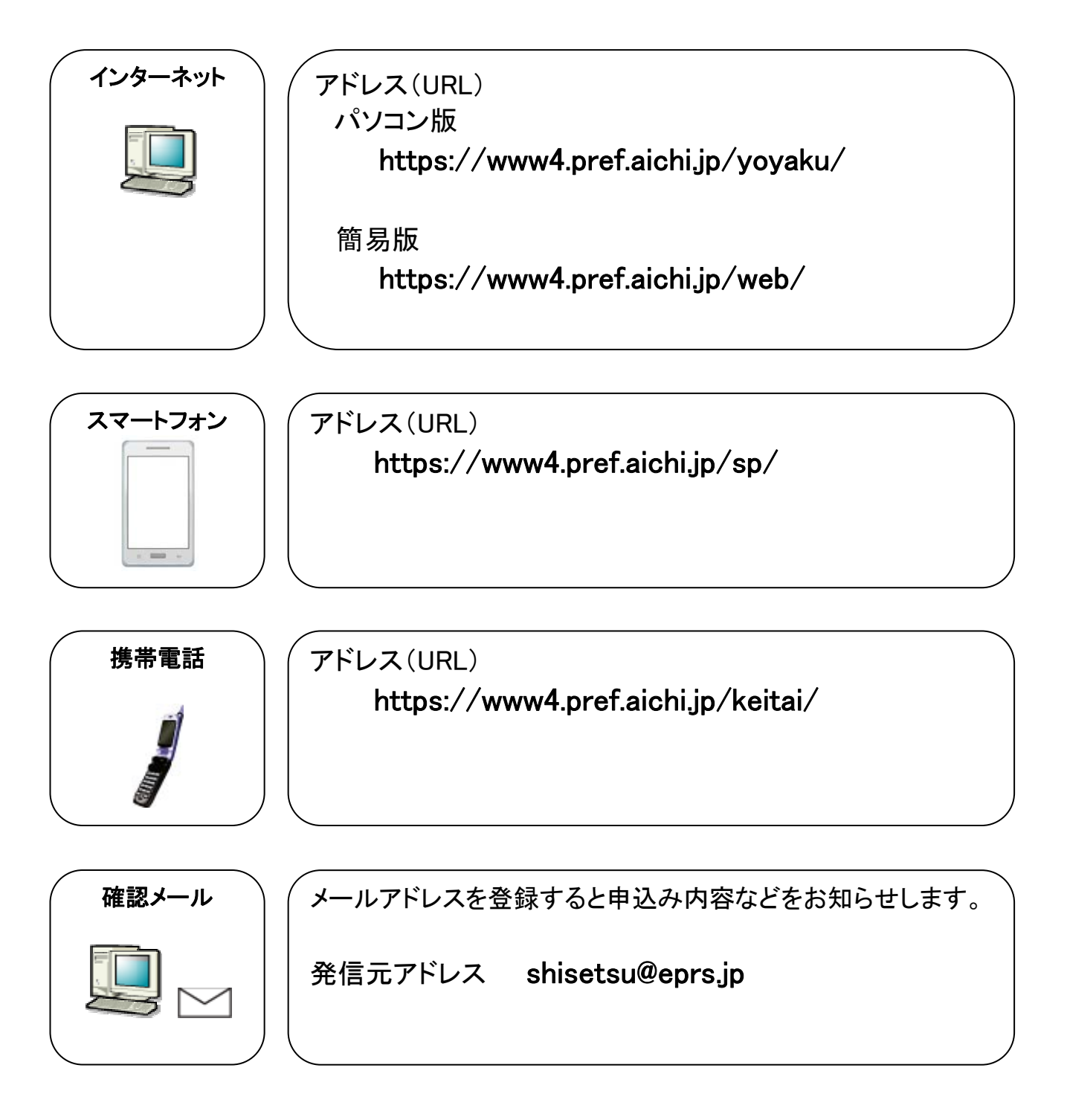

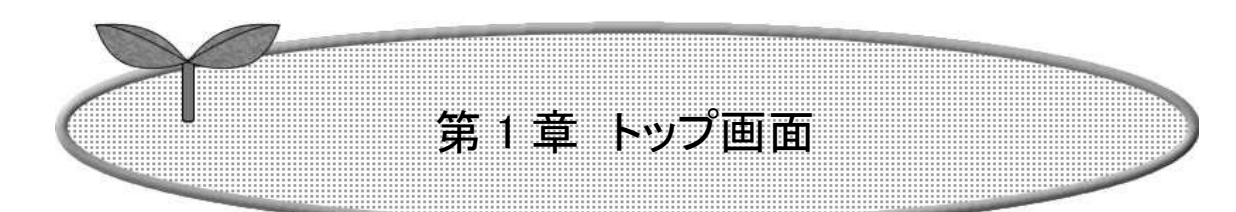

# ここではトップ画面について説明します。

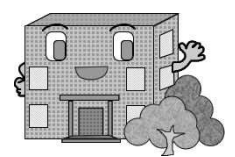

1. トップ画面

・携帯電話でいつでもどこでも、施設予約サービスが実現できます。

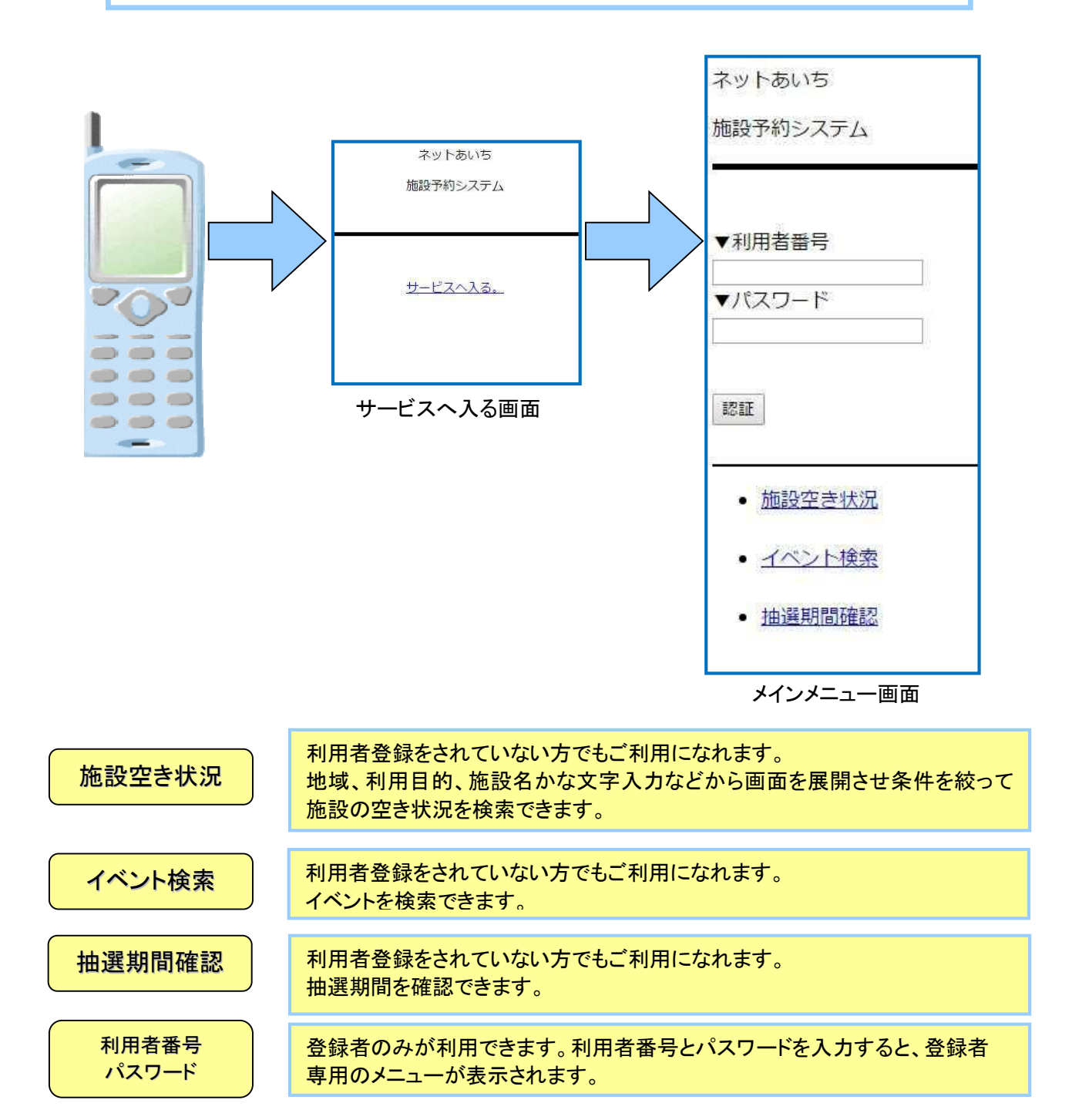

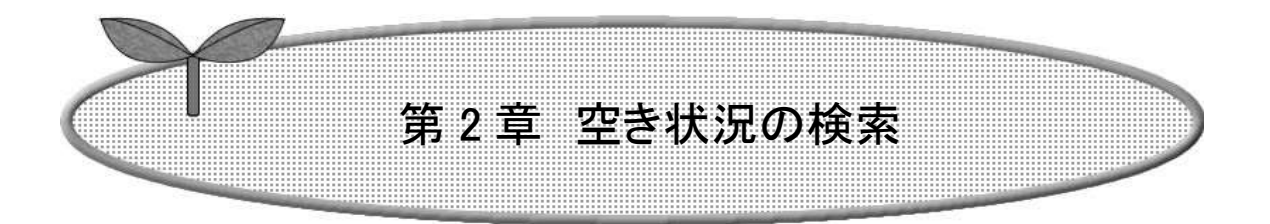

### ここでは空き状況検索の方法を説明します。

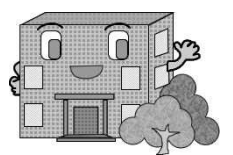

# 2. 空き状況の検索

#### 利用者登録されていない方もご利用できます。

空き状況検索の流れを以下に説明します。

① 施設予約システム TOP 画面より「施設の空き状況」を選択します。

| ネットあいち                            |
|-----------------------------------|
| 施設予約システム                          |
|                                   |
| ▼利用者番号                            |
| ▼パスワード                            |
|                                   |
| 昆忍言正                              |
|                                   |
| <ul> <li><u>施設空き状況</u></li> </ul> |
| • イベント検索                          |
| • 抽選期間確認                          |
|                                   |

2 施設の空き状況を検索する場合、条件を選択します。

空き検索TOP

- ・目的・日時から絞り込んで検索する場合は「目的・日時から」を選択します。 2-2 ページの③へ
- ・目的を絞り込んで検索する場合は、「目的から」を選択します。
- ・施設を絞り込んで検索する場合は、「施設から」を選択します。
- ・地域を絞り込んで検索する場合は「地域から」を選択します。

※画面上のボタン以外の方法で 遷移した場合は、ログイン前の 画面に戻る場合があります。

| TOP画面へ            |
|-------------------|
| 認証前メニュー(TOP画面)へ戻り |
| ます。               |

2-4 ページの⑧へ 2-6 ページの⑬へ

2-7 ページの①へ

| <u>いから</u><br>設から |  |
|-------------------|--|
| 域から               |  |

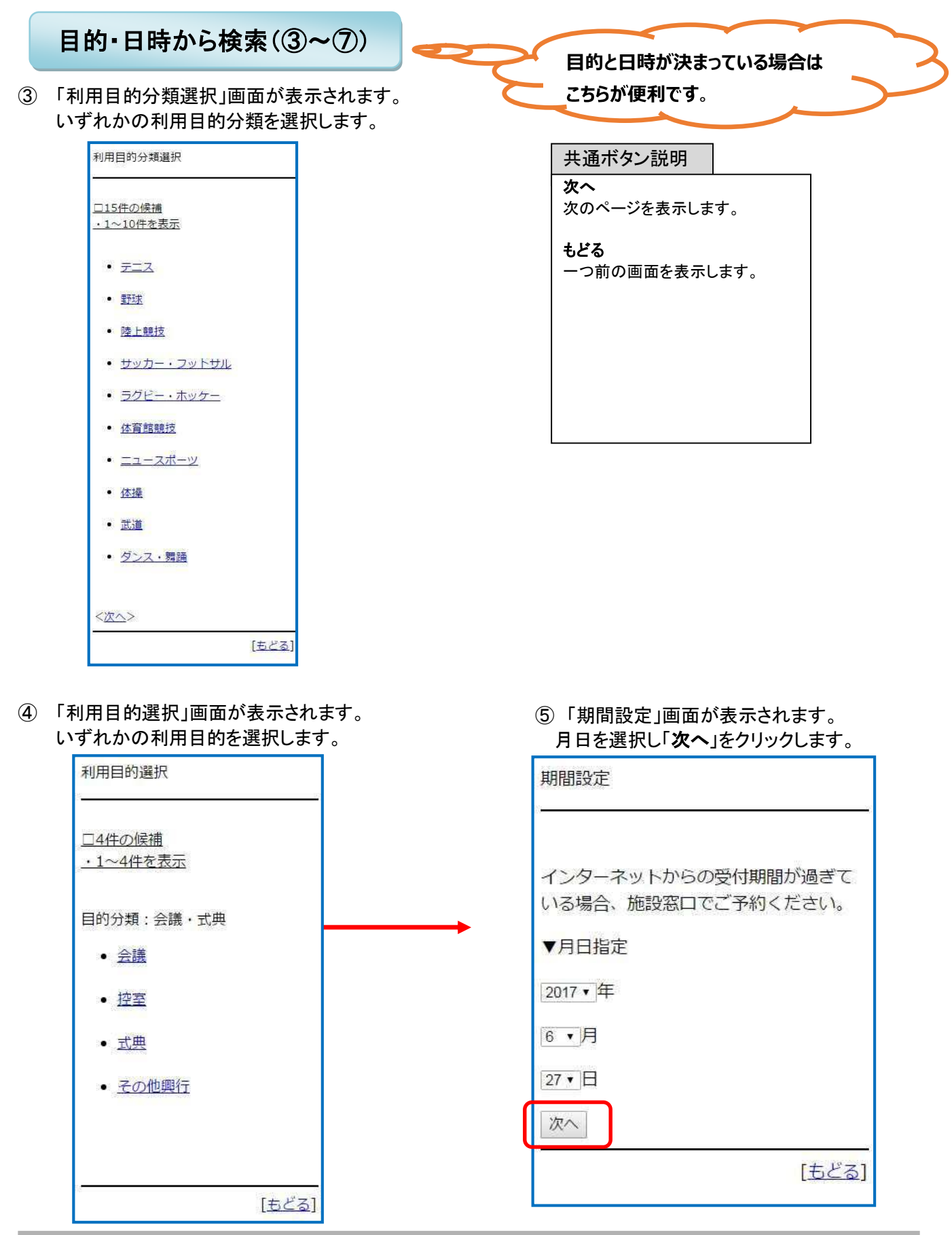

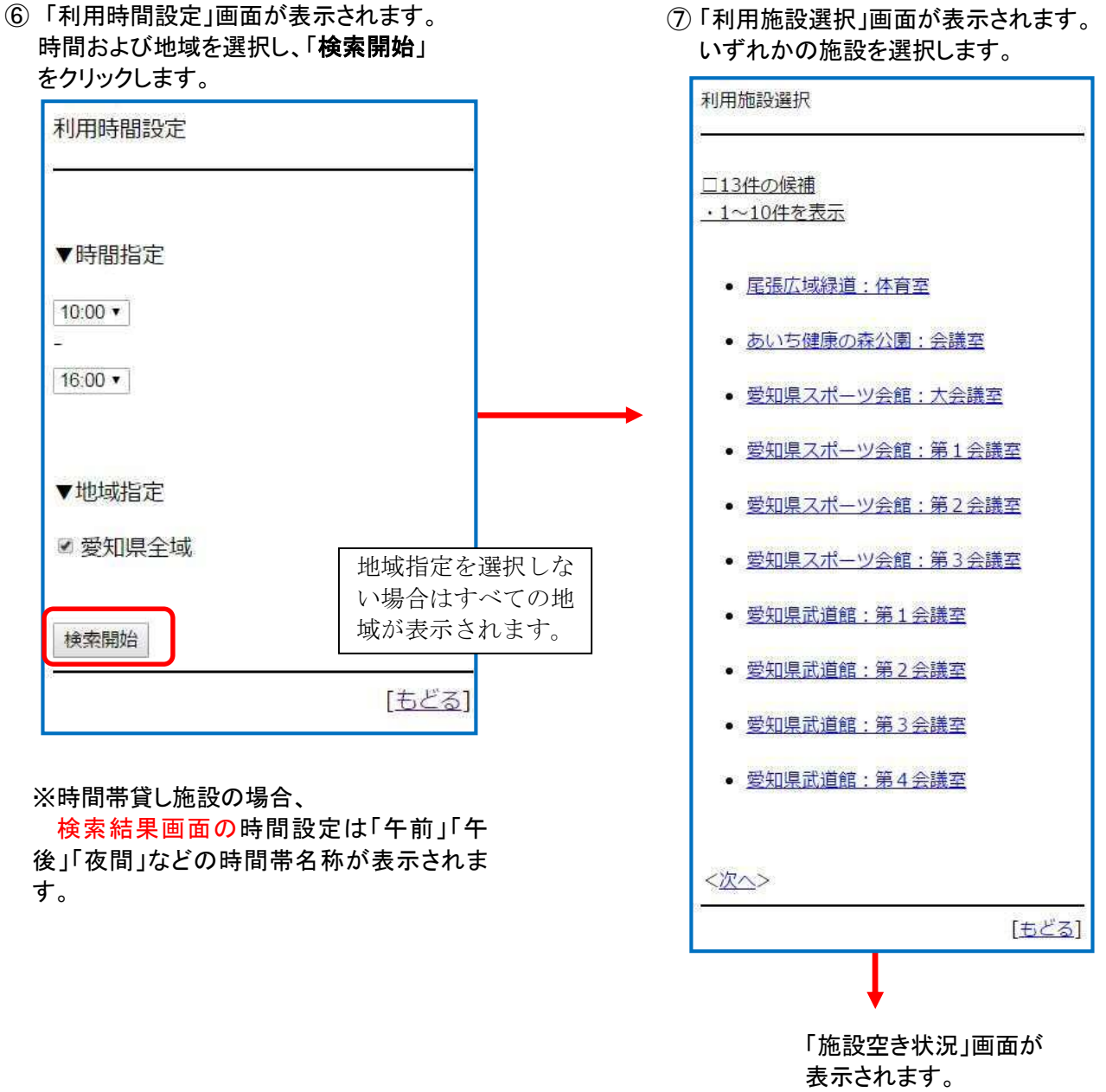

⇒2-8 ページへ

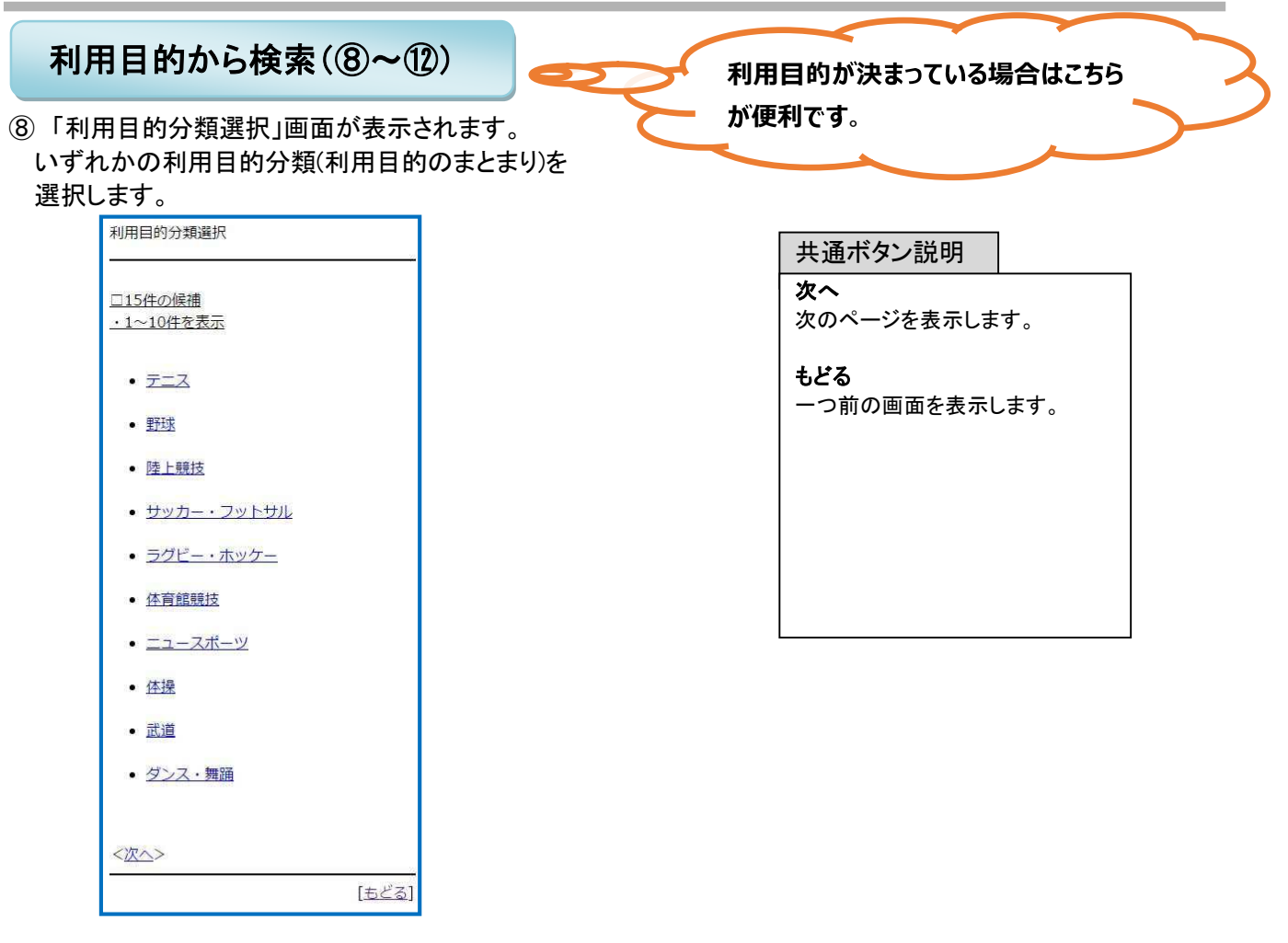

⑨「利用目的選択」画面が表示されます。 いずれかの利用目的を選択します。

| <u>□4件の候補</u><br><u>・1~4件を表示</u> |  |
|----------------------------------|--|
| 目的分類:会議・式典                       |  |
| • <u>会議</u>                      |  |
| • <u>控室</u>                      |  |
| • <u>式典</u>                      |  |
| <ul> <li><u>その他興行</u></li> </ul> |  |
|                                  |  |
|                                  |  |

①「利用館選択」画面が表示されます。

 ①「利用施設選択
 施設を選択します。
 ①「利用施設選択
 ①「利用施設選択
 ①「利用施設選択
 ①「利用施設選択
 ①「利用施設選択
 ①「利用施設選択
 ①「利用施設選択
 ① (1)
 ①「利用施設選択
 ① (1)
 ① (1)
 ① (1)
 ① (1)
 ① (1)
 ① (1)
 ① (1)
 ① (1)
 ① (1)
 ① (1)
 ① (1)
 ① (1)
 ① (1)
 ① (1)
 ① (1)
 ① (1)
 ① (1)
 ① (1)
 ① (1)
 ① (1)
 ① (1)
 ① (1)
 ① (1)
 ① (1)
 ① (1)
 ① (1)
 ① (1)
 ① (1)
 ① (1)
 ① (1)
 ① (1)
 ① (1)
 ① (1)
 ① (1)
 ① (1)
 ① (1)
 ① (1)
 ① (1)
 ① (1)
 ① (1)
 ① (1)
 ① (1)
 ① (1)
 ① (1)
 ① (1)
 ① (1)
 ① (1)
 ① (1)
 ① (1)
 ① (1)
 ① (1)
 ① (1)
 ① (1)
 ① (1)
 ① (1)
 ① (1)
 ① (1)
 ① (1)
 ① (1)
 ① (1)
 ① (1)
 ① (1)</l

「利用施設選択」画面が表示されます。
 施設を選択します。

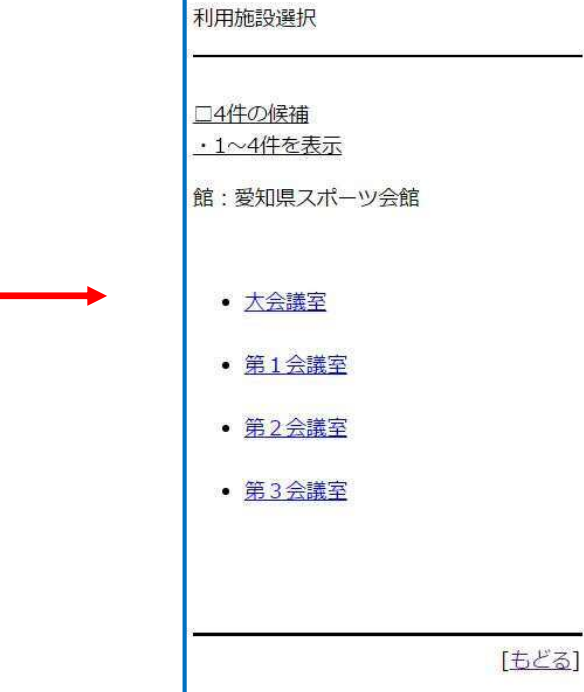

12「期間設定」画面が表示されます。

• 愛知県武道館

• 一宫総合運動場

• 口論義運動公園

月日指定を設定し、曜日の指定があれば曜日を選択し、「検索開始」をクリックします。 ※曜日を選択した場合、指定の日付以降の曜日が検索できます。

[もどる]

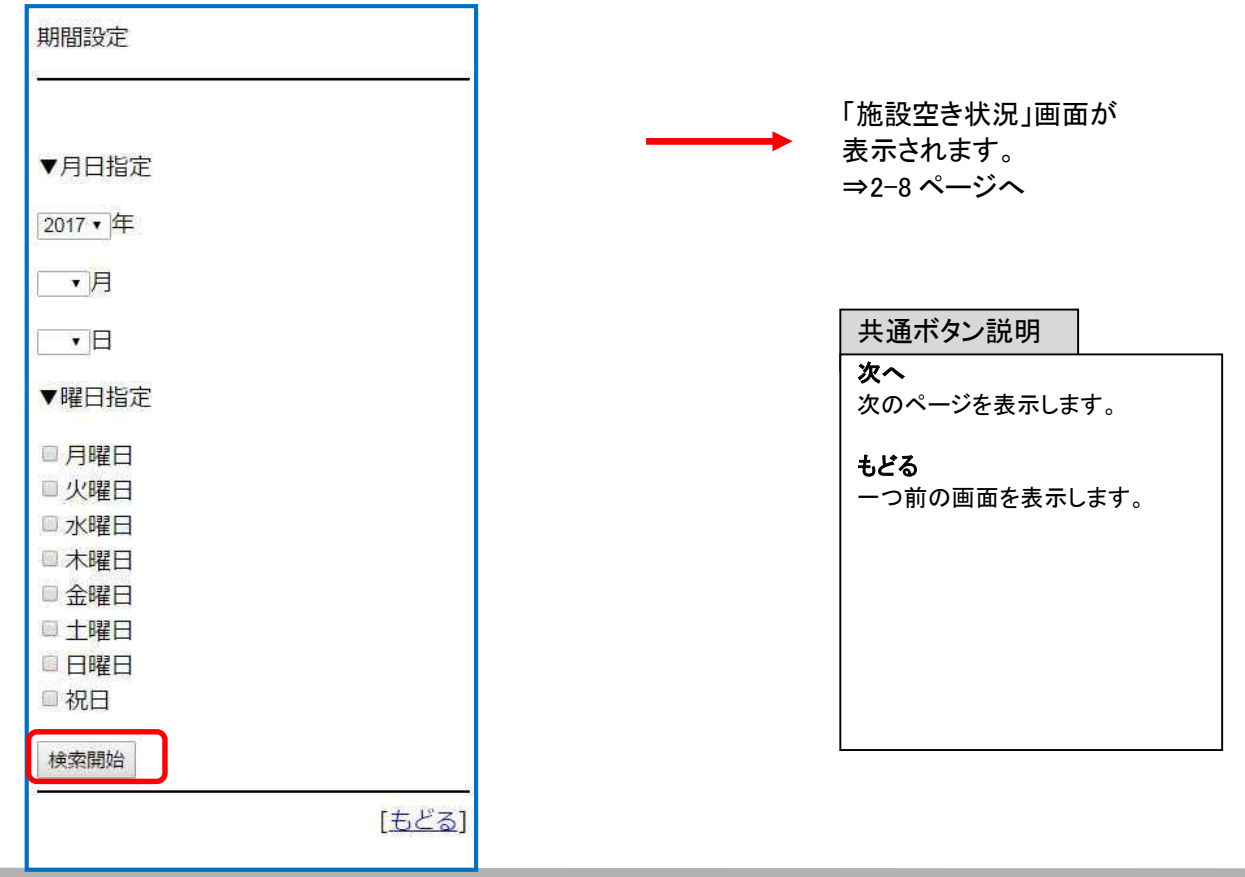

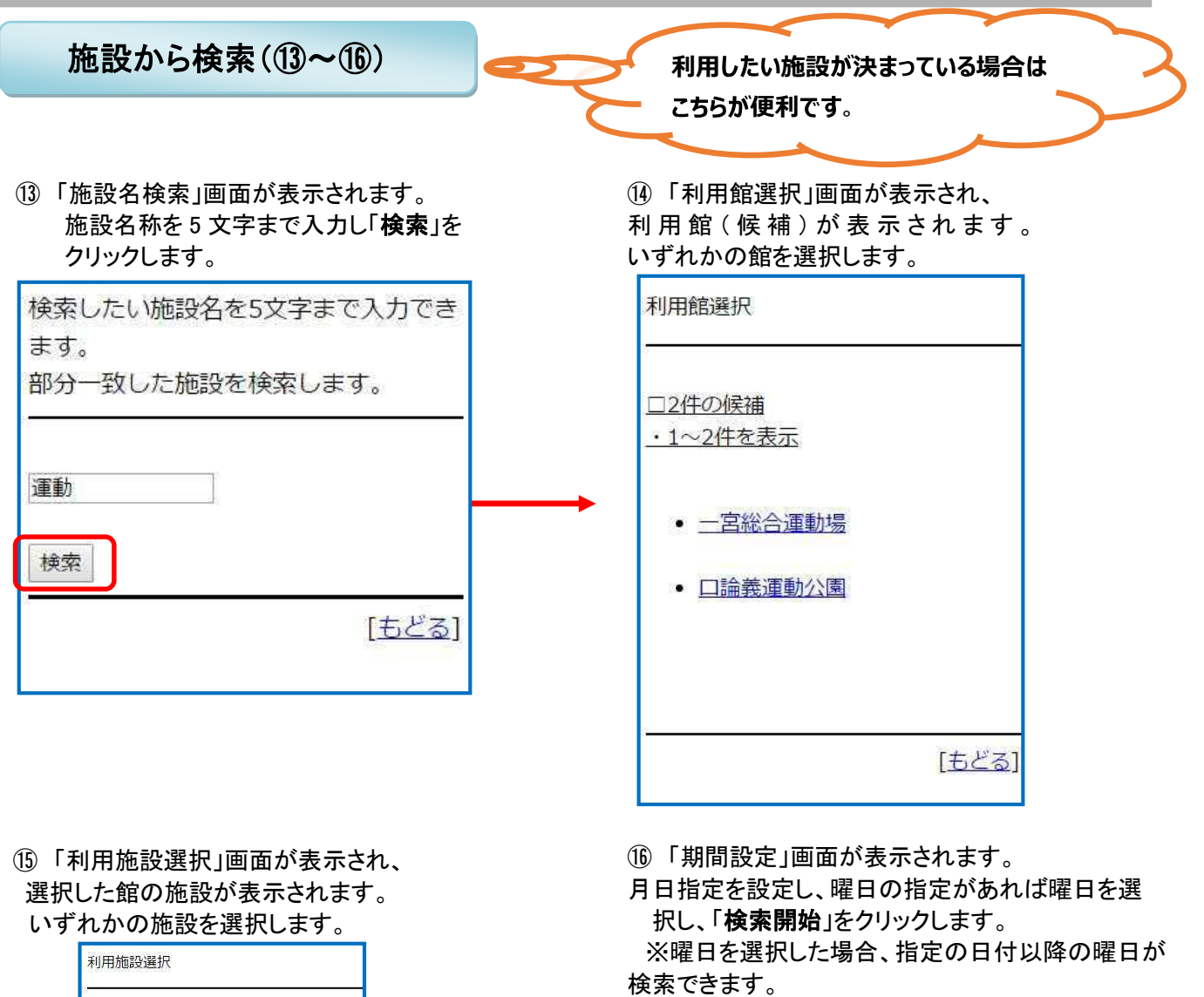

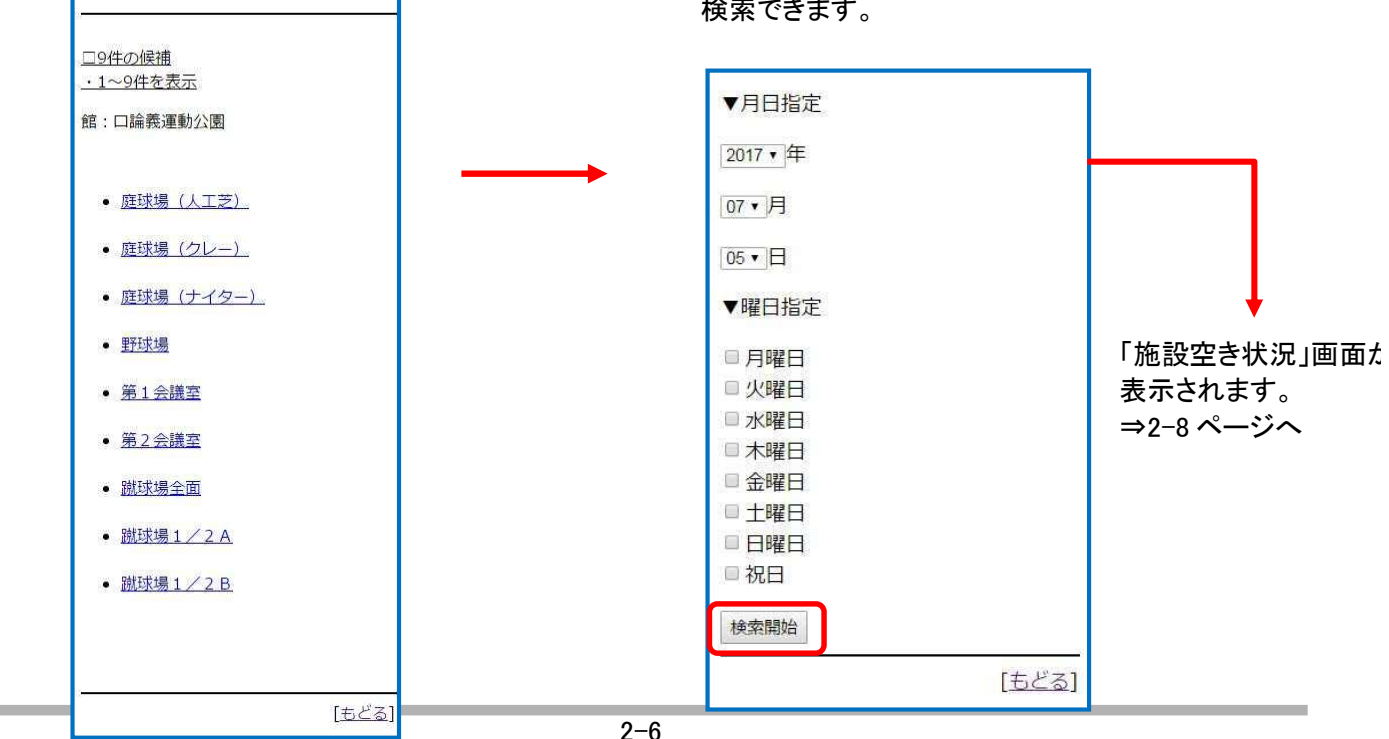

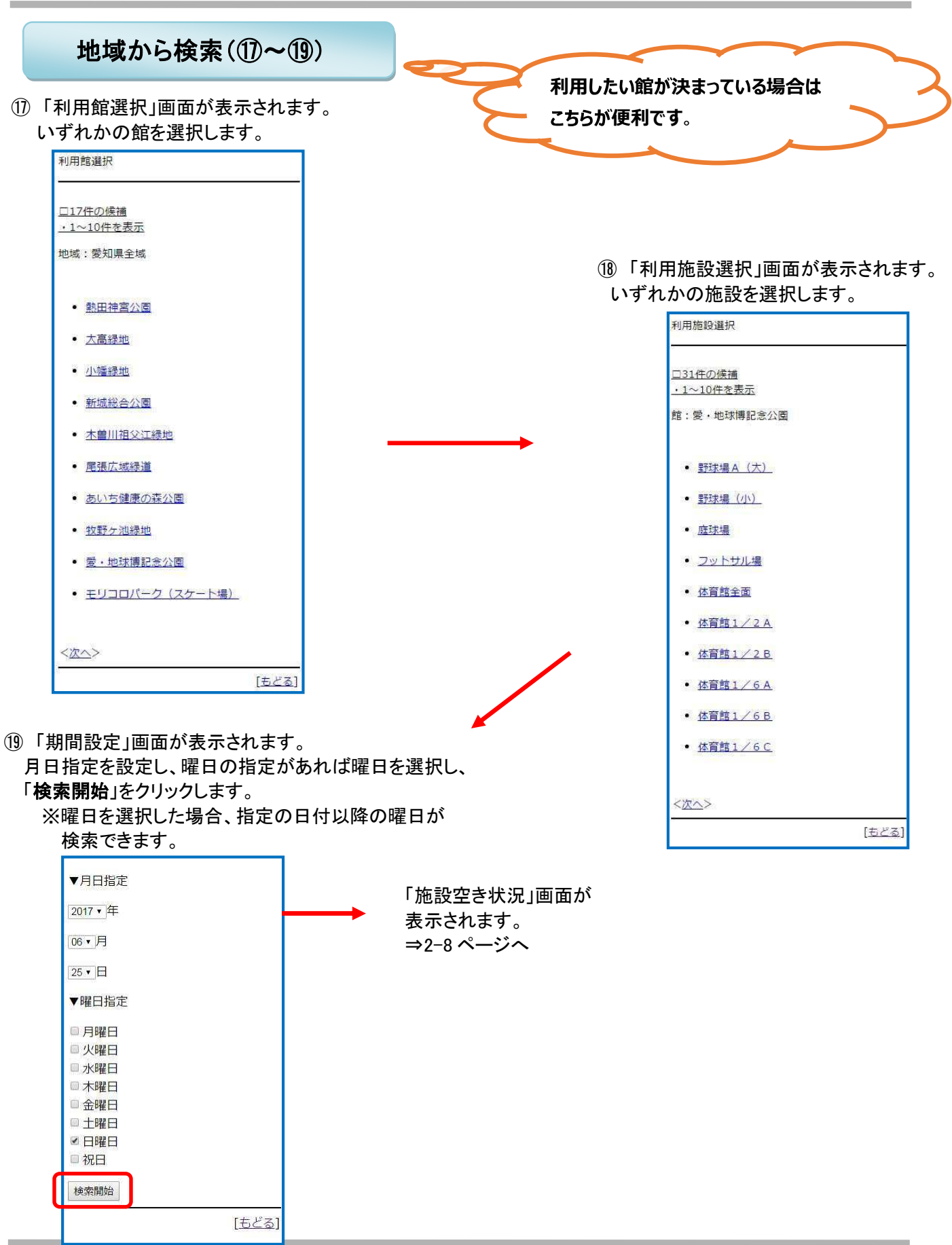

#### 検索結果の確認

目的、施設、地域などで絞り込みした空き状況の検索結果画面が表示されます。

⑦、⑩、⑯、⑲の「期間設定」画面で「検索開始」ボタンをクリックすると、「施設空き状況」画面が表示されます。 Oまたは、×で一週間の空き状況の検索結果画面が表示されます。 選択した施設によって、検索結果画面の表示形式が異なります。

| 時間帯貸し施設の場合                         | 時間貸し施設の場合                         |
|------------------------------------|-----------------------------------|
| 愛知県武道館                             | 熱田神宮公園                            |
| 第1会議室                              | 庭球場(クレー)                          |
| 2017年7月5日(水)                       | 2017年7月1日(土)                      |
| 午前○<br>午後○                         | 07:00~09:00×                      |
| 夜間〇                                | $09:00{\sim}10:00{\circ}$         |
| ログインして予約                           | 10:00~18:000                      |
|                                    | 18:00∼ <mark>19:0</mark> 0⊜       |
| < <u>前日 翌日</u> >                   | ログインして予約                          |
| [ <u>もどる]</u><br>[ <u>TOP画面へ</u> ] | < <u>前日   翌日</u> >                |
|                                    | [ <u>もどる</u><br>[ <u>TOP画面へ</u> ] |

・「ログインして予約」から利用者番号認証画面へ遷移します。

・「前日」「翌日」で前の日、次の日の検索結果を確認できます。

・「もどる」をタップすると、一つ前の画面に戻ります。

・「TOP 画面へ」をタップすると、トップ画面に戻ります。

🔨 利用施設選択後及び決定後の表示は施設によって異なります。

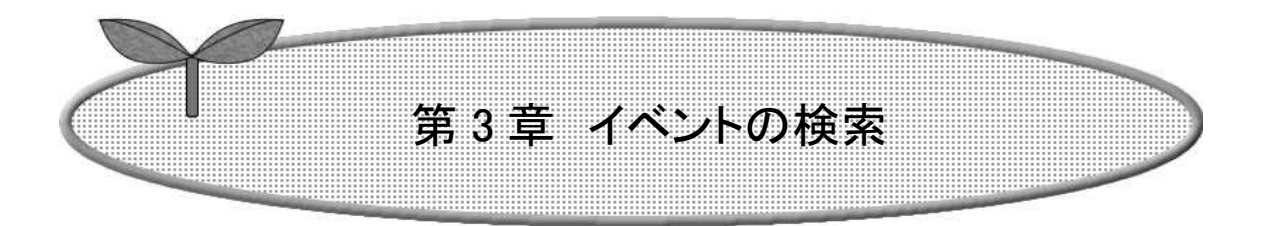

## ここではイベント検索の方法を説明します。

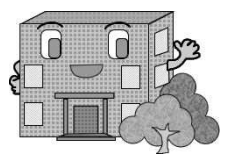

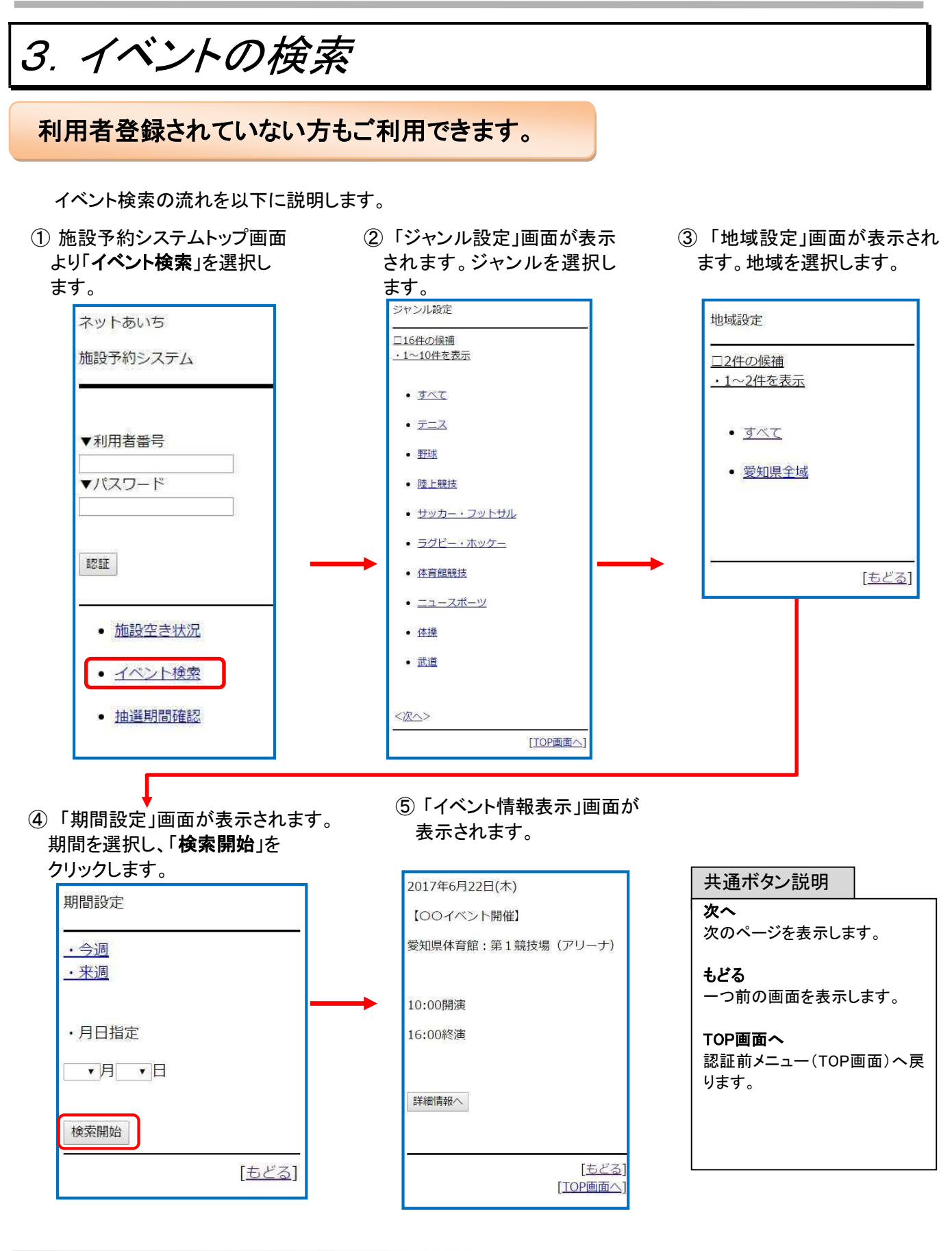

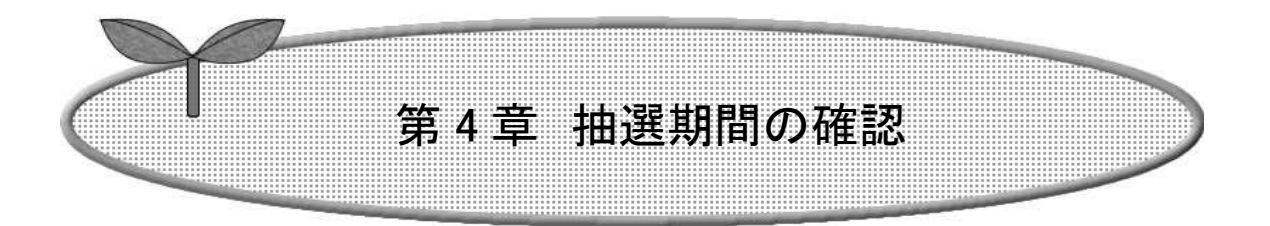

## ここでは抽選期間確認の方法を説明します。

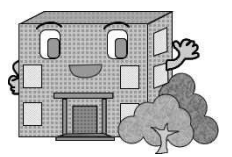

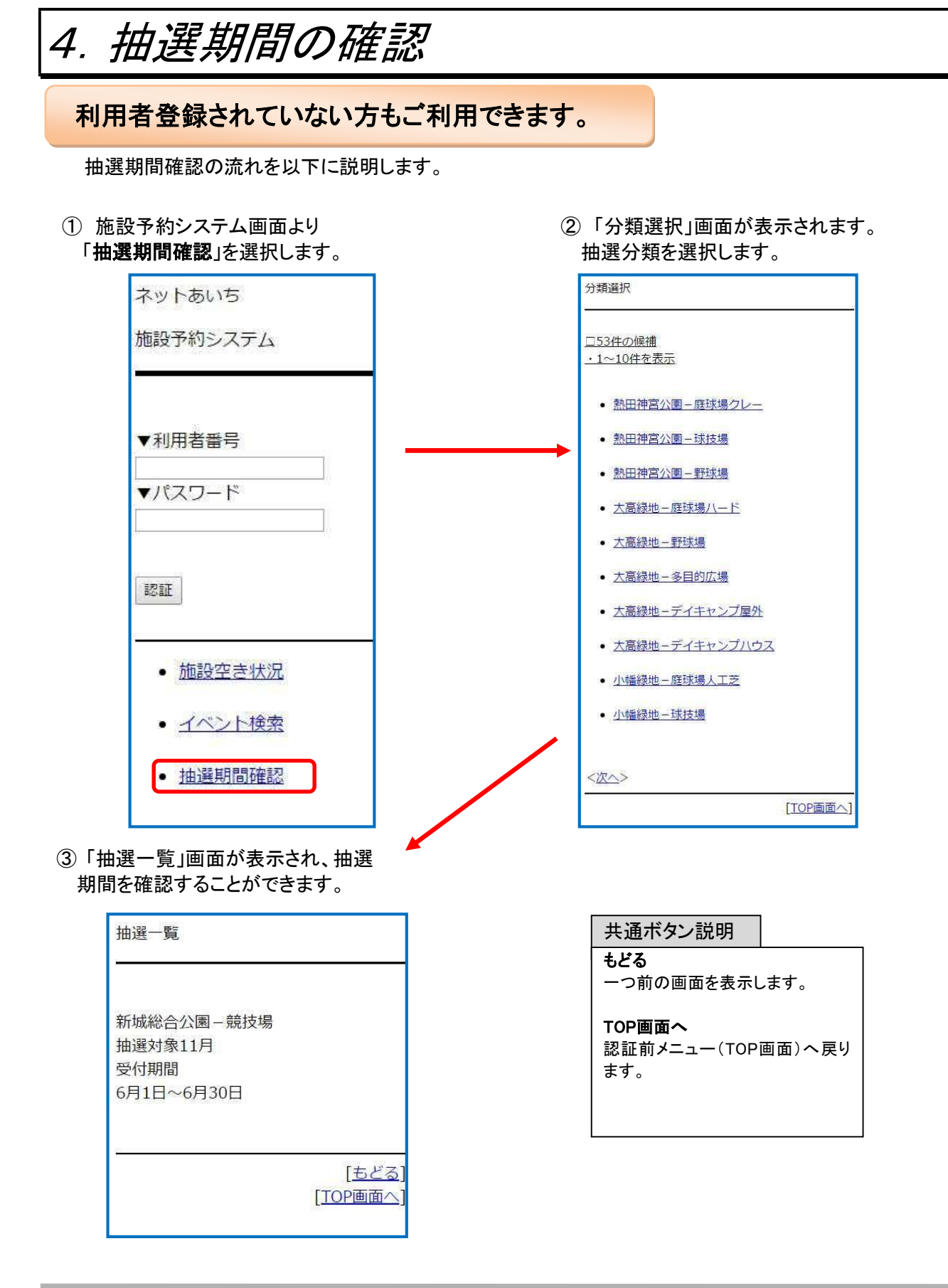

4-1

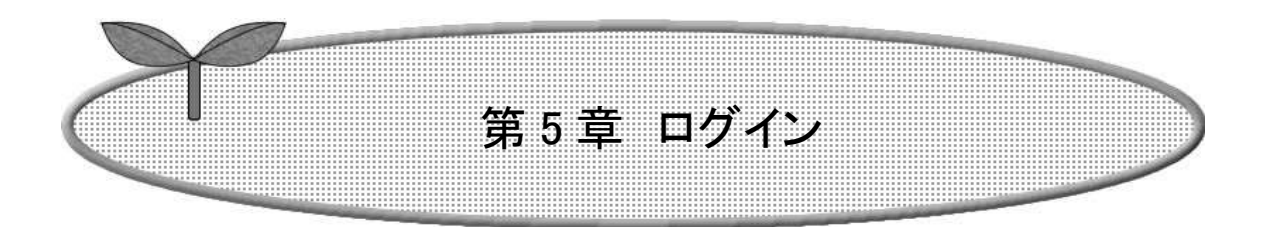

## ここではログインの方法を説明します。

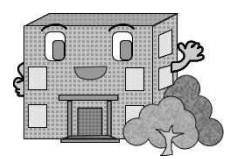

利用者機能(携帯版)操作マニュアル

5. ログイン

利用者情報を登録された方はこのメインメニュー画面で利用者番号(半角数字)・パスワード(半角英数字、英字は大文字小文字を区別します)を

入力し、「認証」ボタンをクリックすると、ログインすることができます。

ログイン後は、予約や抽選申し込みなど「登録されている方の専用メニュー」画面へ進みます。 ⇒第6章へ(6-1ページ)

以下の画面は利用者番号を取得していない方(利用者登録をされていない方)でもご覧いただけます。

| ・施設空き状況 | 2-1 ページ「空き状況検索」 |
|---------|-----------------|
| ・イベント検索 | 3-1 ページ「イベント検索」 |

•抽選期間確認

3-1ページ「イベント検索」 4-1ページ「抽選期間確認」

| ネットあいち<br>施設予約システム                         |                                               | ボタン説明<br>認証<br>登録されている方の専用メニュー<br>画面を表示します。 |
|--------------------------------------------|-----------------------------------------------|---------------------------------------------|
| <ul> <li>▼利用者番号</li> <li>▼パスワード</li> </ul> | 利用者番号<br>パスワードを入力し<br>「認証」をクリック<br>し、ログインします。 |                                             |
| 172 IF                                     |                                               |                                             |
| <ul> <li>施設空き状況</li> </ul>                 |                                               |                                             |
| <ul> <li><u>イベント検索</u></li> </ul>          |                                               |                                             |
| • 抽選期間確認                                   |                                               |                                             |

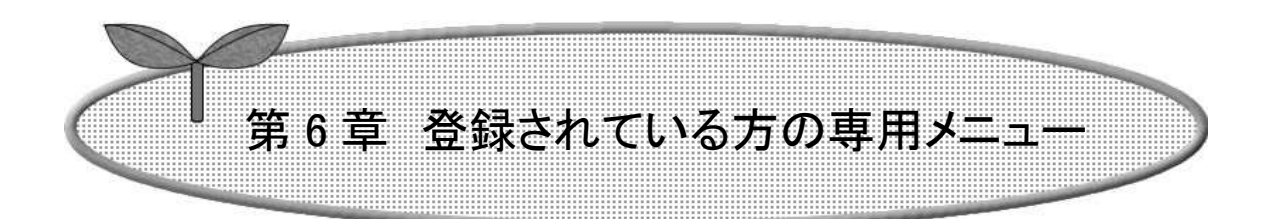

### ここでは登録されている方の専用メニューを説明します。

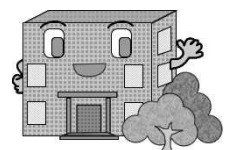

# 6. 登録されている方の専用メニュー

利用者番号のある方のみご利用になれます。

ログインすると、登録されている方の専用メニューが表示されます。 ボタンを選択すると以下の画面に移ります。 ※()内はページ番号

- ·予約申込み(7-1) ·予約申込み確認(8-1) ·予約取消(8-2)
- ・抽選申込み(9-1) ・抽選申込み確認(10-1) ・抽選申込み取消(10-2)
- ・抽選結果確認(11-1)・当選結果確認済み一覧(11-2)
- ・予約お気に入り登録(12-1) ・予約お気に入り削除(12-4)
- ・抽選お気に入り登録(12-5)・抽選お気に入り削除(12-7)
- ・利用者情報の確認(12-8)・パスワード変更(12-9)・メールアドレス変更(12-10)

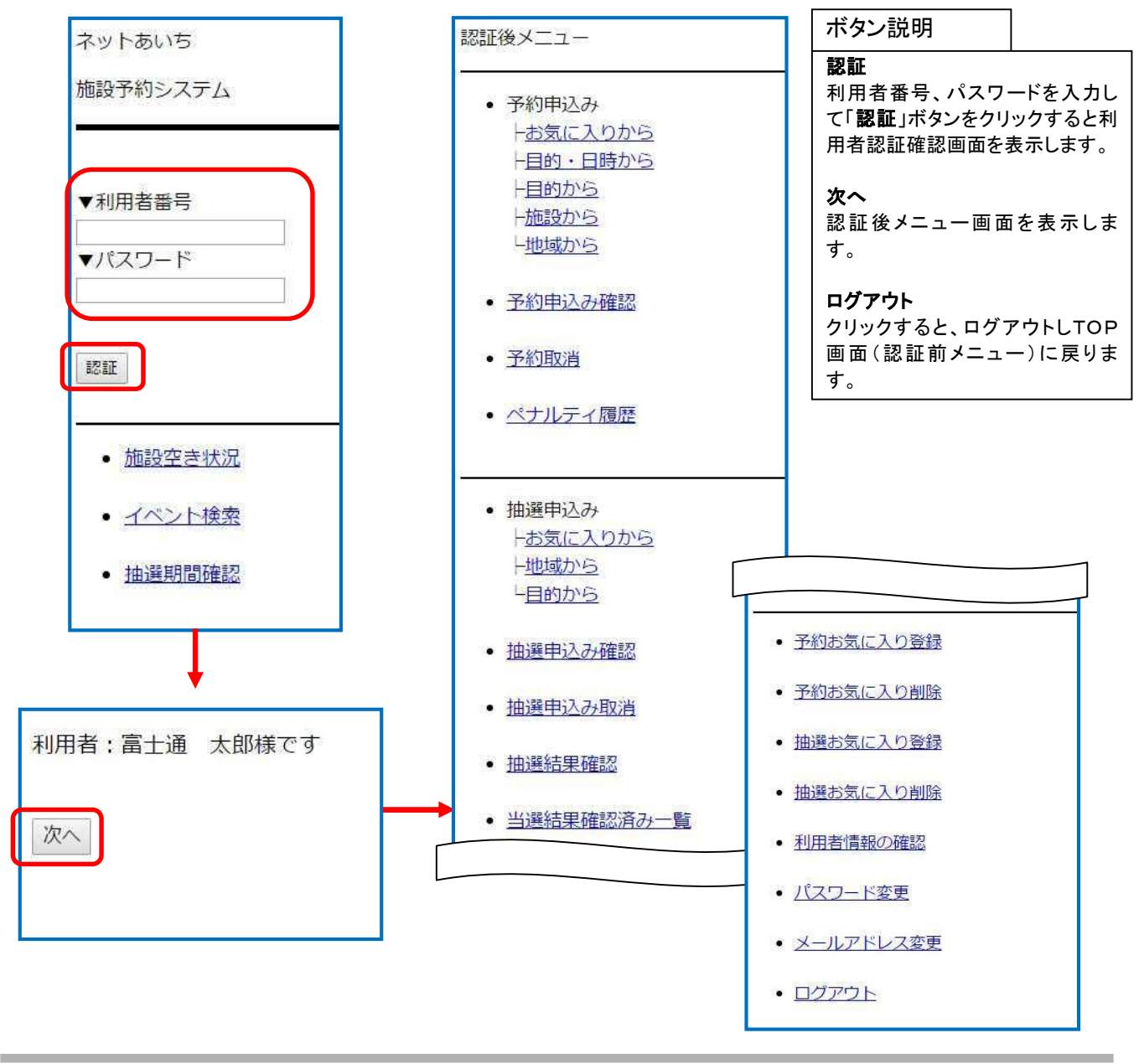

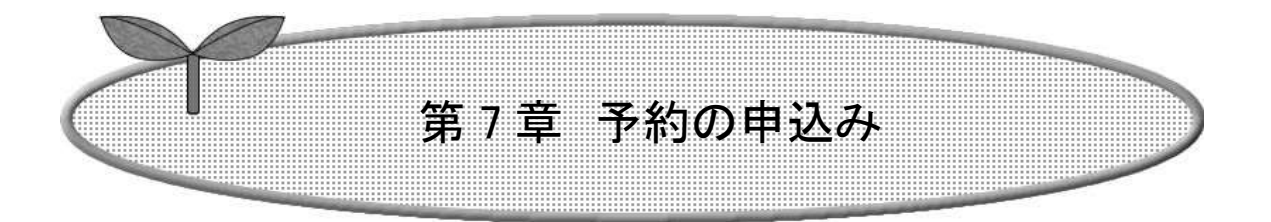

### ここでは予約の申込み方法について説明します。

7-1 予約の申込み

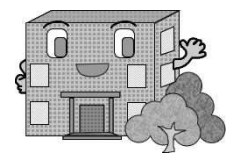

• 当選結果確認済み一覧

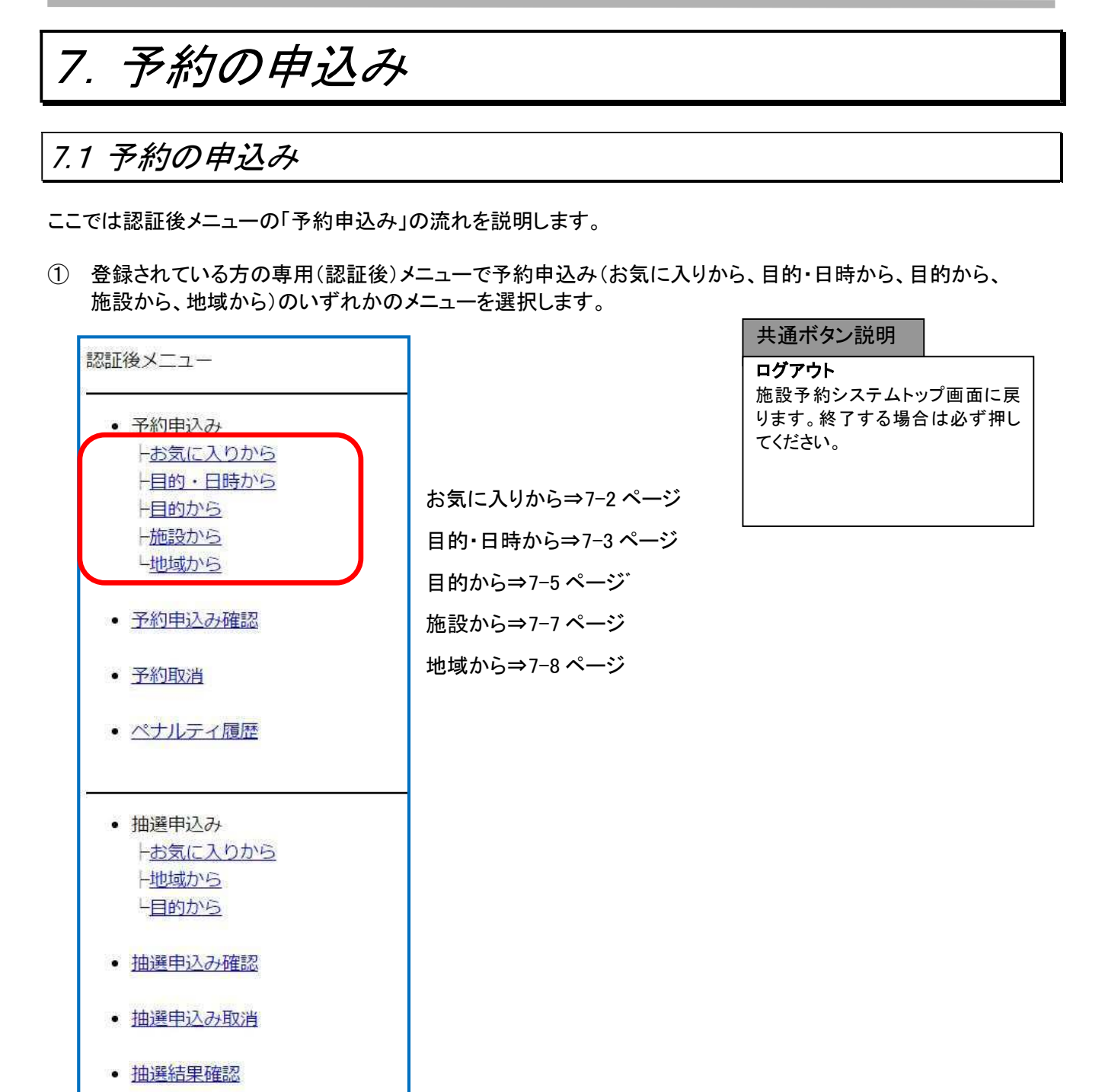

第7章 予約の申込み

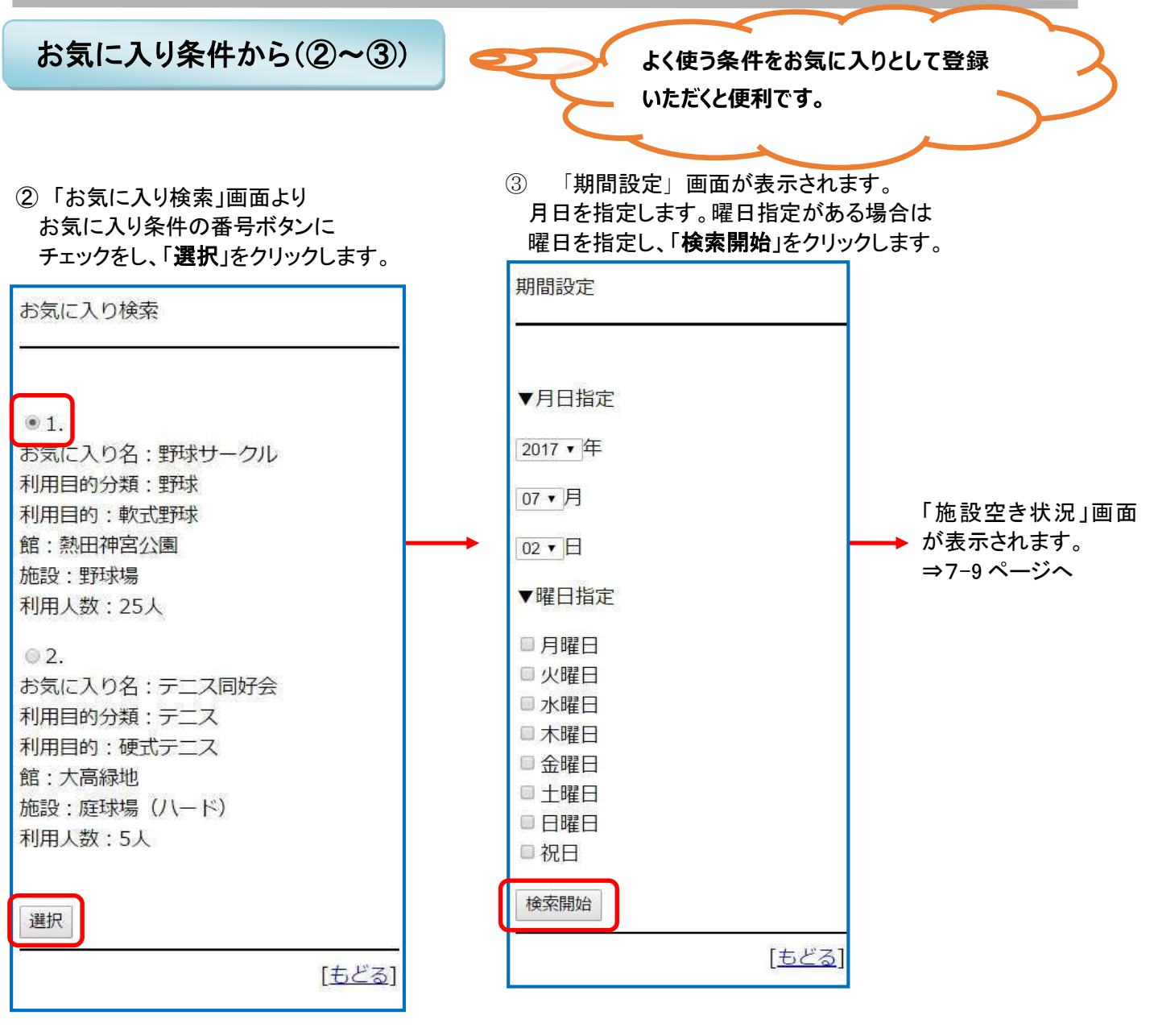

共通ボタン説明 次へ 次のページを表示します。 もどる 一つ前の画面を表示します。

| ・日時から検索(④~⑧)                                 | 目的と日時が決まっている場合は<br>こちらが便利です。                |
|----------------------------------------------|---------------------------------------------|
| 目的分類選択」画面が表示され<br>ずれかの利用目的分類を選択します。          | ⑤「利用目的選択」画面が表示され<br>ます。いずれかの利用目的を選択<br>します。 |
| <u>□15件の候補</u><br>・1~10件を表示                  | 利用目的選択<br>                                  |
| <ul> <li>・ テニス</li> <li>・ 野球</li> </ul>      | <u>□4件の候補</u><br><u>・1~4件を表示</u>            |
| <ul> <li>陸上競技</li> <li>サッカー・フットサル</li> </ul> | 目的分類:会議・式典                                  |
| <ul> <li>ラグビー・ホッケー</li> <li>体育館競技</li> </ul> | • <u>会議</u><br>• <u>控室</u>                  |
| <ul> <li>ニュースボーツ</li> <li>佐達</li> </ul>      | • <u>式</u> 典                                |
| <ul> <li>武道</li> <li>ダンス・舞踊</li> </ul>       | • <u>-CONGAG17</u>                          |
| <次へ>                                         | <br>[ <u>もどる]</u>                           |
| [523]<br>間設定」画面が表示され。                        |                                             |
| を指定し、「次へ」をクリックします。<br>設定                     | 共通ボタン説明<br><b>次へ</b><br>次のページを表示します。        |
| ッターネットからの受付期間が過ぎて<br>5場合、施設窓口でご予約ください。       | <b>もどる</b><br>一つ前の画面を表示します。                 |
| 1日指定                                         |                                             |
| /▼年                                          |                                             |
|                                              |                                             |

<u>[もどる]</u>

⑧「利用施設選択」画面が表示され ⑦「利用時間設定」画面が表示されます。 ます。いずれかの利用施設を選択 時間および地域を指定し、「検索開始」を します。 クリックします。 利用施設選択 利用時間設定 □4件の候補 <u>・1~4件を表示</u> ▼時間指定 • あいち健康の森公園:会議室 10:00 • • 一宮総合運動場:会議室 16:00 • • 口論義運動公園:第1会議室 • 口論義運動公園:第2会議室 ▼地域指定 ☑ 愛知県全域 [もどる] 検索開始 <u>[もどる]</u> 「施設空き状況」画面 ※ 時間帯貸し施設の場合、検 が表示されます。 ⇒7-9 ページへ

索結果画面の時間設定は「午 前」「午後」 「夜間」などで表示されます。

共通ボタン説明 次へ 次のページを表示します。 もどる 一つ前の画面を表示します。

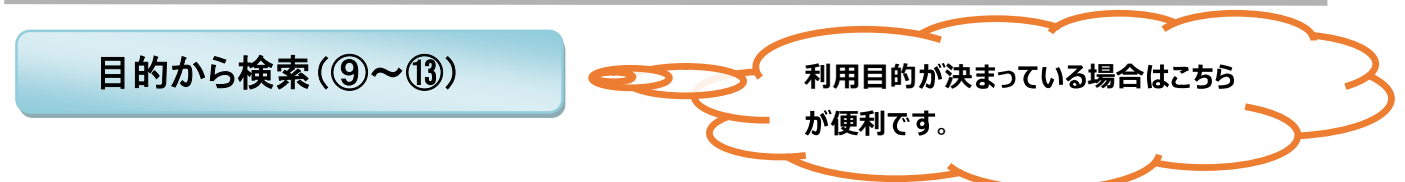

- ⑨「利用目的分類選択」画面が表示されます。 いずれかの利用目的分類を選択します。
- ①「利用目的選択」画面が表示されます。 いずれかの利用目的を選択します。

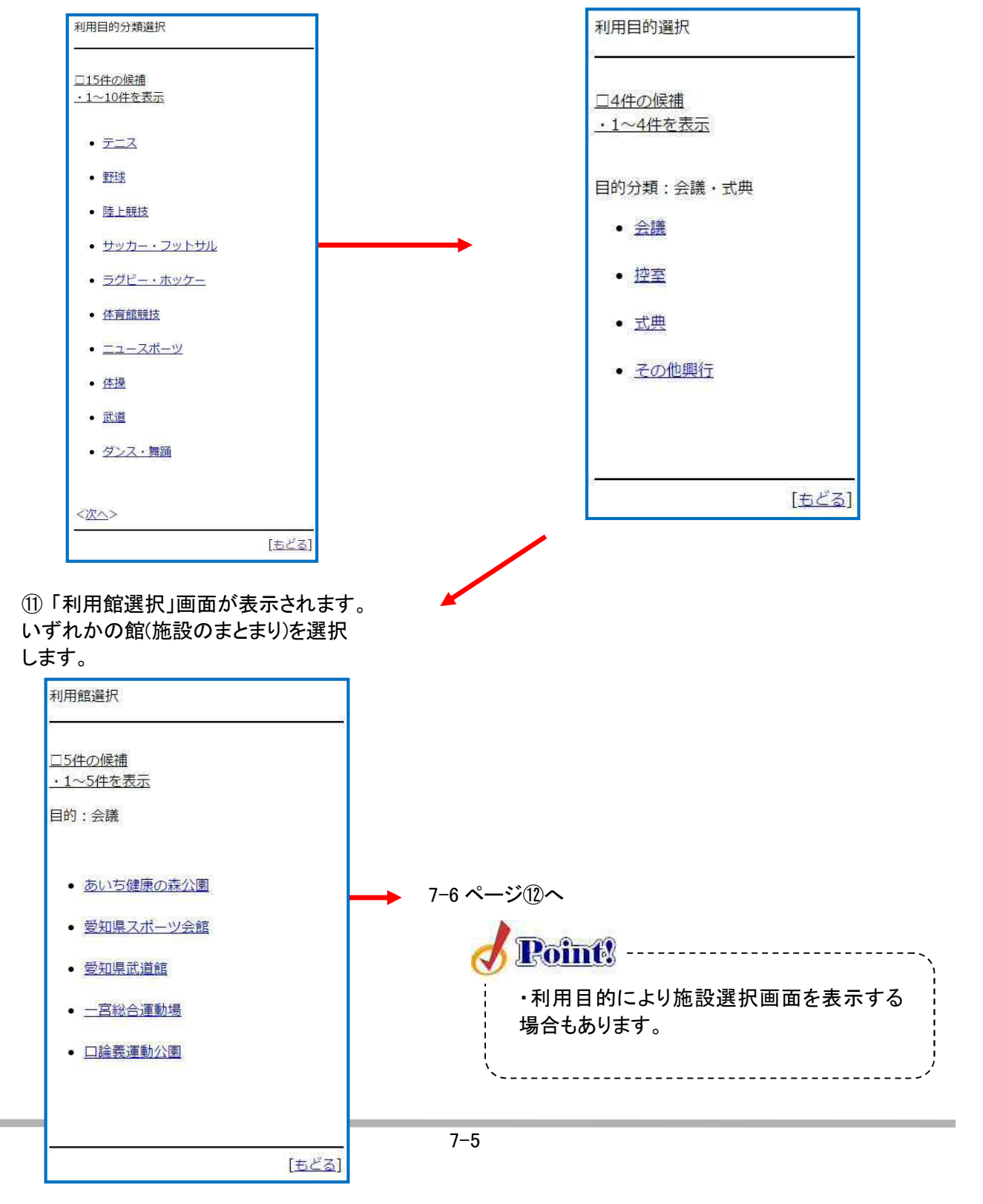

12 「利用施設選択」画面が表示され 13 「期間設定」画面が表示されます。 ます。施設を選択します。 月日指定を設定し、曜日の指定があれば曜日を選択 し、「検索開始」をクリックします。 ※曜日を選択した場合、指定の日付以降の曜日が 利用施設選択 検索できます。 □4件の候補 期間設定 <u>・1~4件を表示</u> 館:愛知県スポーツ会館 「施設空き状況」画面 ▼月日指定 が表示されます。 大会議室 2017 • 年 ⇒7-9 ページへ 第1会議室 ▼月 第2会議室 **▼**日 第3会議室 ▼曜日指定 □月曜日 □火曜日 □水曜日 □木曜日 [もどる] □金曜日 ■土曜日 □日曜日 □ 祝日 検索開始 共通ボタン説明 次へ [もどる] 次のページを表示します。 もどる

一つ前の画面を表示します。

|                                                                                       | 施設から検索(⑭~①                                                                                                    |                                         | e                                                                    | 利用したい施設か<br>こちらが便利です                                                | が決まっている場合は<br>。                                         |
|---------------------------------------------------------------------------------------|----------------------------------------------------------------------------------------------------|-----------------------------------------|----------------------------------------------------------------------|---------------------------------------------------------------------|---------------------------------------------------------|
| <ul> <li>① 「施設</li> <li>施設</li> <li>部分 -</li> <li>検索</li> <li>す</li> <li>・</li> </ul> | 設名検索」画面が表示されま<br>名称を5文字まで入力し「 <b>検</b><br>一致した施設を表示します。<br>したい施設名を5文字まで<br>                                                    | ます。<br><b>素</b> 」をクリックしま<br>た入力でき<br>す。 | (1)<br>ます。 利<br>い <sup>-</sup>                                       | 「利用館選択」画面<br>用 館 ( 候 補 )<br>ずれかの館を選択<br>利用館選択<br>□2件の候補<br>・1~2件を表示 | ゴが表示されます。<br>が 表 示 さ れ 、<br>します。                        |
| 運動                                                                                    |                                                                                                    | <u>[ਚੁਟੁਤ]</u>                          |                                                                      | • <u>一宮総合運動場</u> • <u>口論義運動公園</u>                                   |                                                         |
| ①6 「利」<br>いずオ<br>-                                                                    | 用施設選択」画面が表示され<br>いかの施設を選択します。                                                                                                  | います。                                    | <ol> <li>①「期間設<br/>月日指定を<br/>日を選択し、<br/>※曜日を選<br/>日が検索で</li> </ol>   | た」画面が表示され<br>設定し、曜日の指<br>「 <b>検索開始</b> 」をクリ<br>択した場合は、指す<br>きます。    | [ <u>ちどる]</u><br>れます。<br>定がある場合は曜<br>ックします。<br>定の日付以降の曜 |
|                                                                                       | <u>□9件の候補</u><br>• <u>1~9件を表示</u><br>館:口論義運動公園<br>• <u>庭球場(人工芝)</u><br>• <u>庭球場(クレ−)</u><br>• <u>庭球場(ナイタ−)</u><br>• <u>野球場</u> |                                         | 州間設定 ▼月日指定 2017・年 07・月 05・日 ▼曜日指定 目曜日                                |                                                                     | → 「施設空き状況」画面 が表示されます。 →7-9ページへ                          |
|                                                                                       | <ul> <li>第1会議室</li> <li>第2会議室</li> <li>蹴球場全面</li> <li>蹴球場1/2A</li> <li>蹴球場1/2B</li> </ul>                                      |                                         | □ 月曜日<br>□ 火曜日<br>□ 水曜日<br>□ 未曜日<br>□ 土曜日<br>□ 日曜日<br>□ 祝日<br>↓ 検索開始 | [ <u>もどる</u> ]                                                      |                                                         |
| _                                                                                     | [ <u> కరద</u> ]                                                                                                    |                                         | 7–7                                                                  |                                                                     |                                                         |

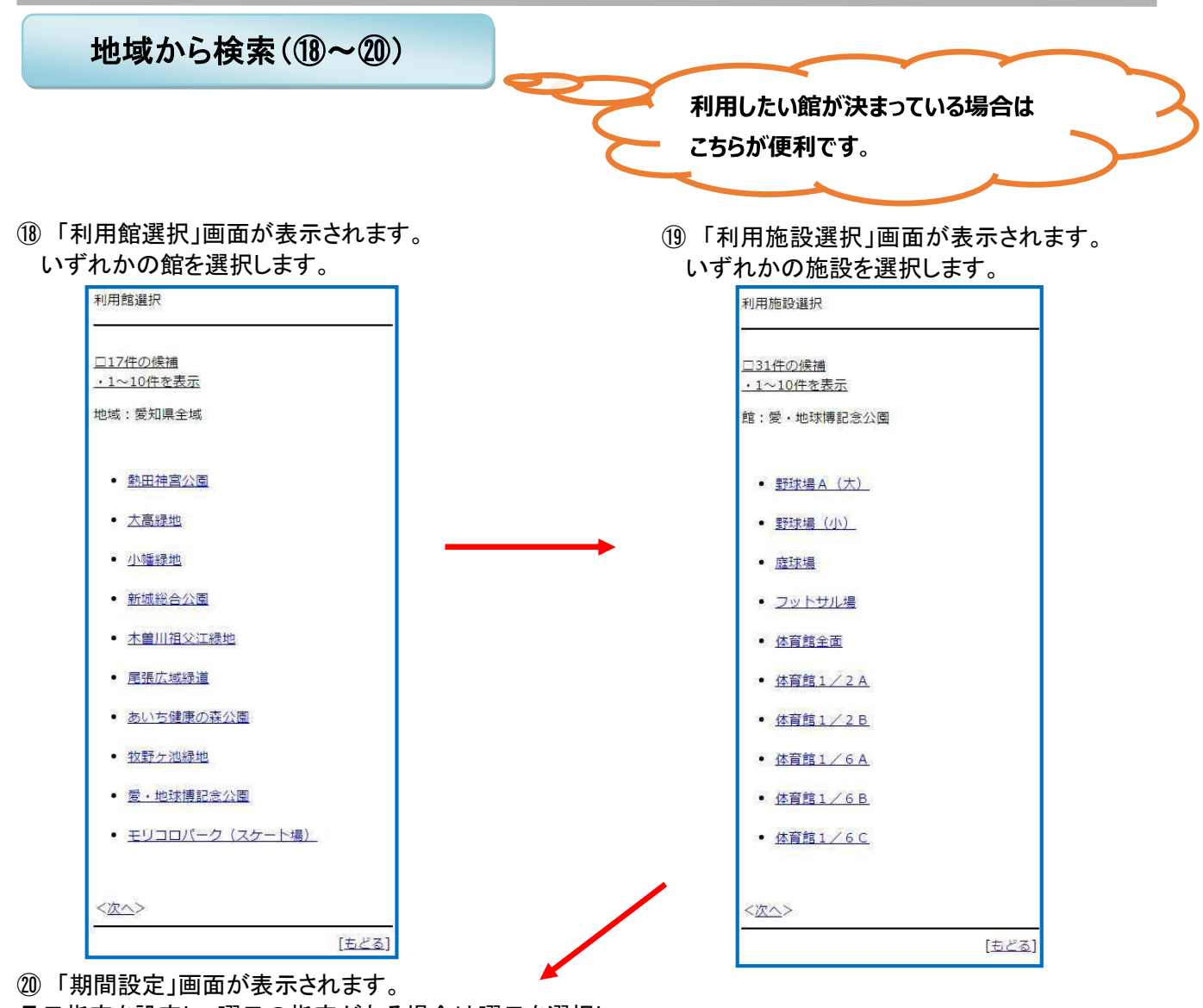

月日指定を設定し、曜日の指定がある場合は曜日を選択し、

「検索開始」をクリックします

※曜日を選択した場合は、指定の日付以降の曜日が検索できます。

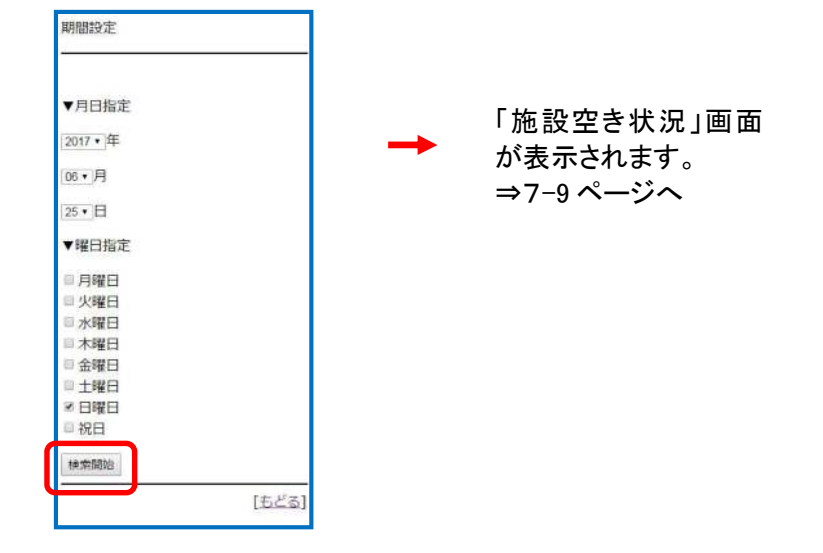

#### 検索結果の確認

お気に入り、目的・日時、目的、施設、地域などで絞りこみした空き状況の検索結果画面が表示されます。 選択した施設によって、「時間帯貸し画面」または「時間貸し画面」など表示形式が異なります。 〇または、×で一週間の空き状況の検索結果画面が表示されます。

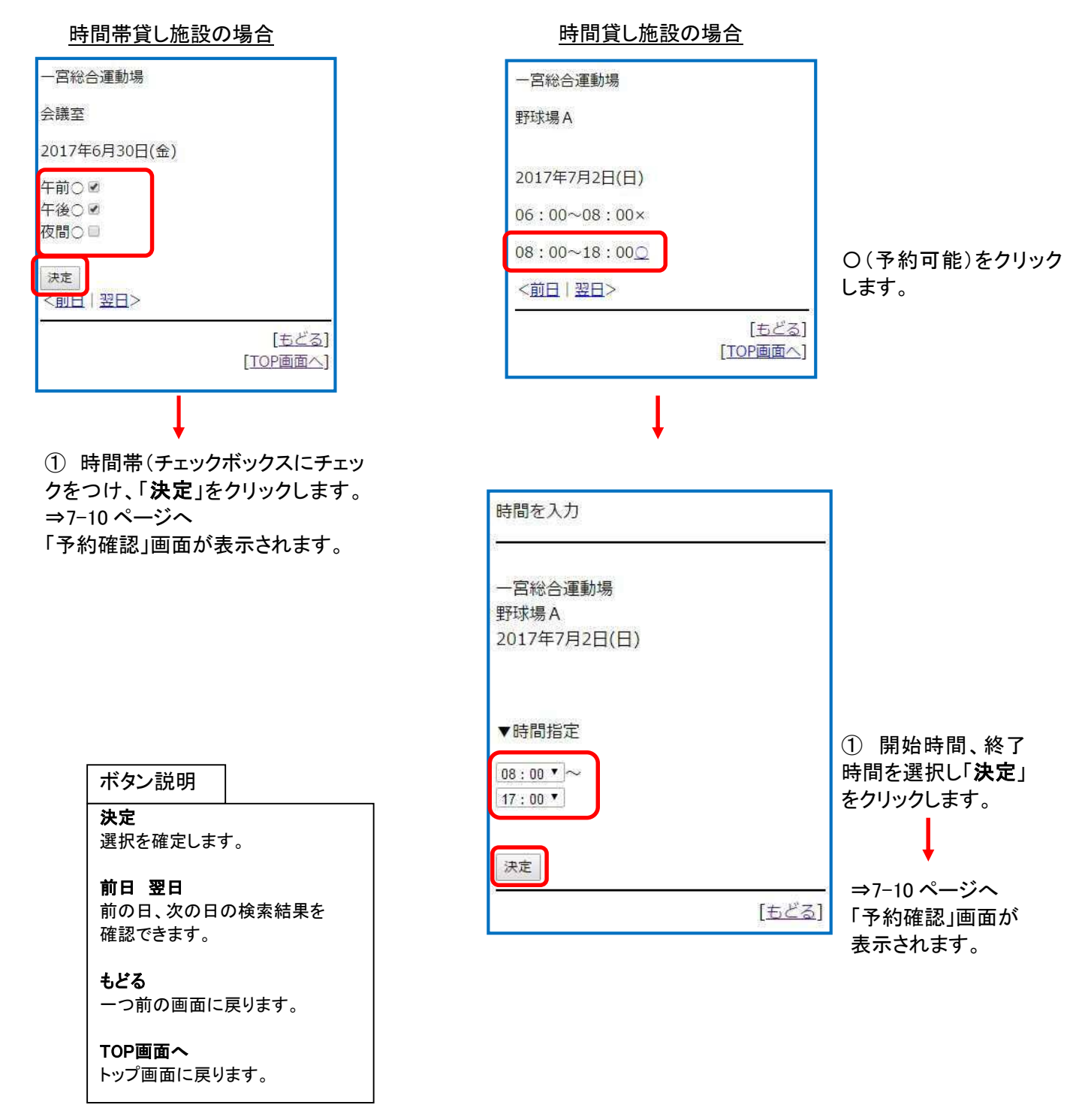

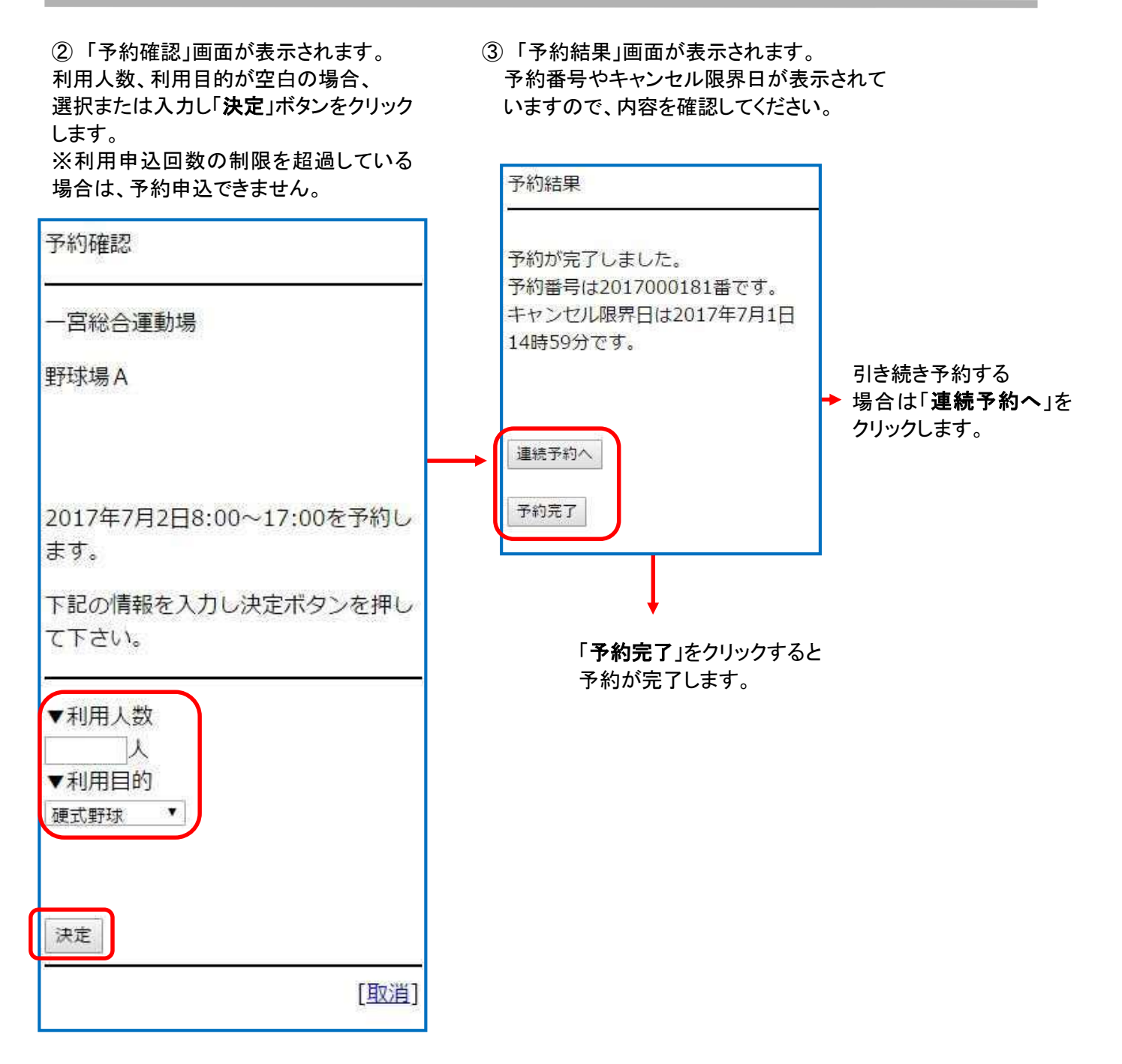

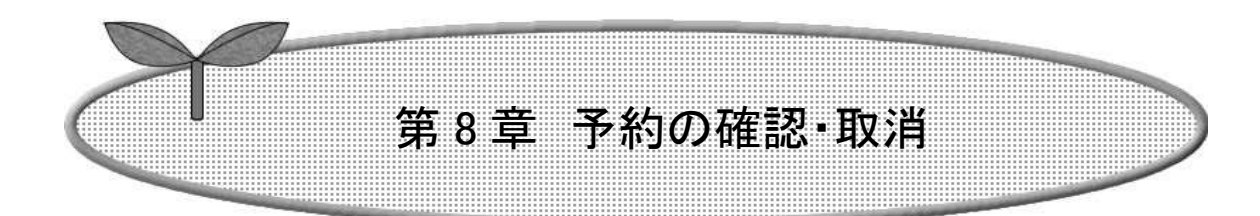

- 8-1 予約の確認
- 8-2 予約の取消

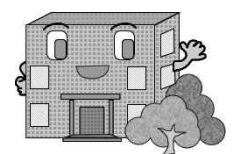

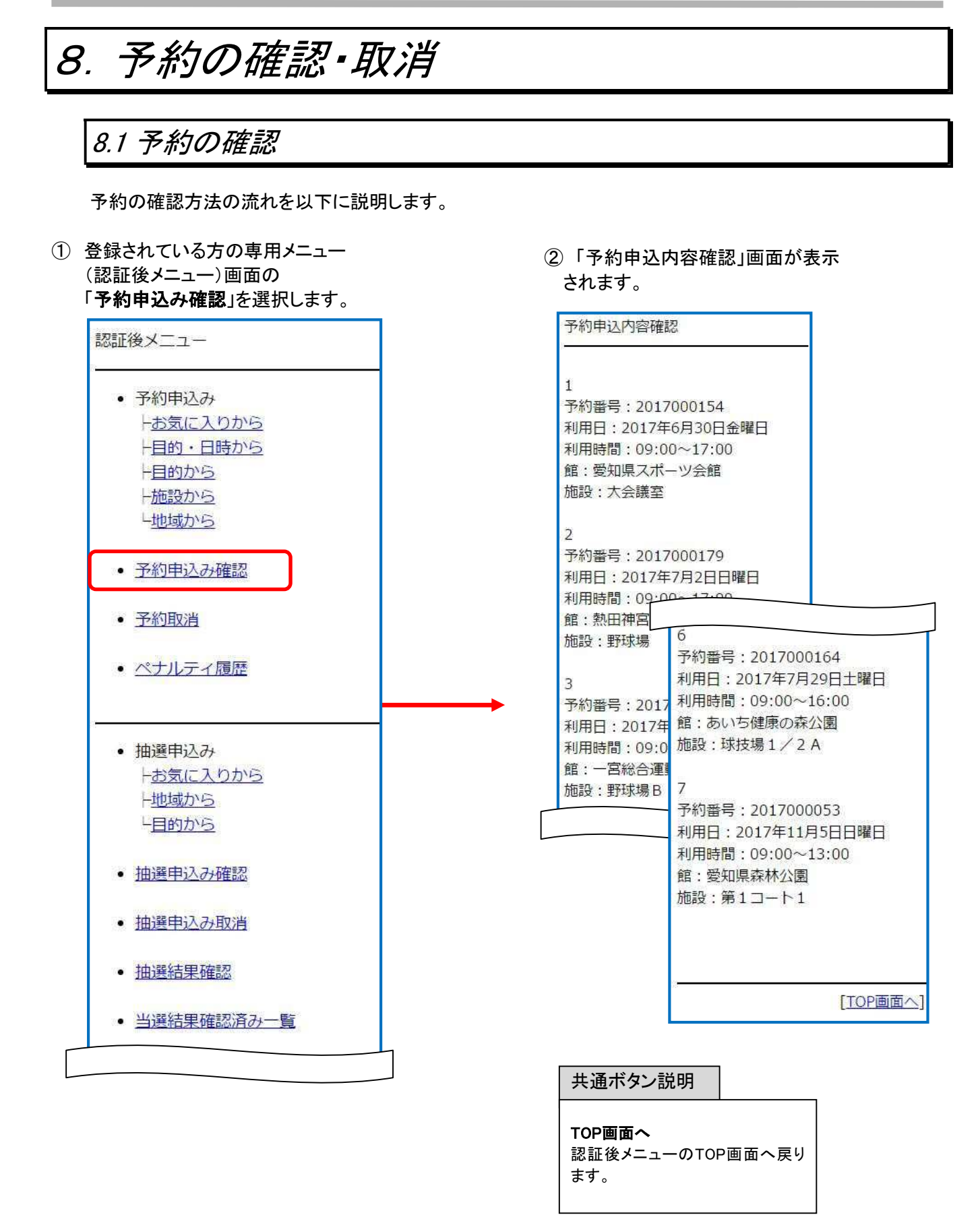

#### 8.2 予約の取消

予約の取消方法を以下に説明します。

 登録されている方の専用メニュー (認証後メニュー)画面の「予約取消」を 選択します。

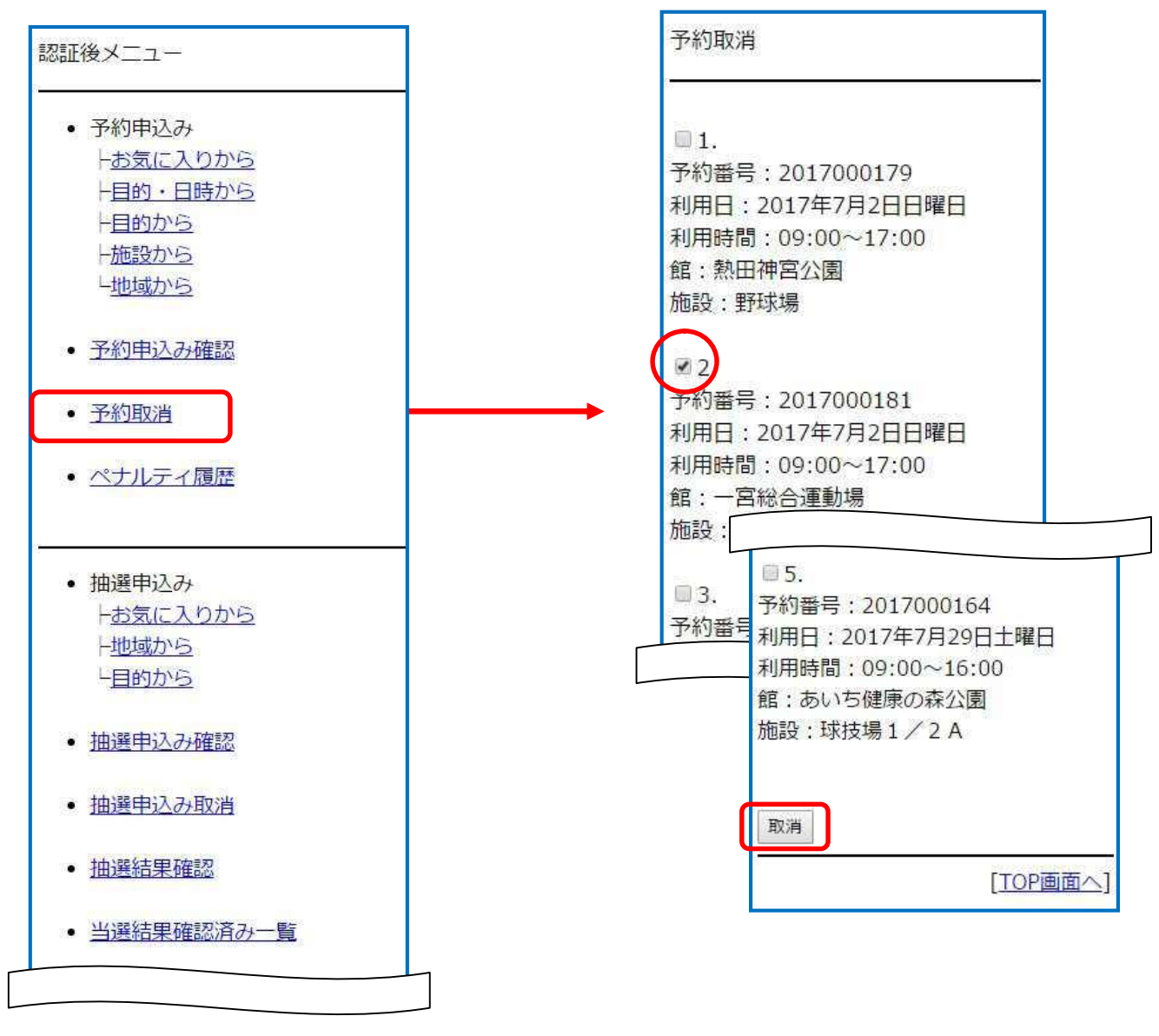

| 共              | 通ボタン                        | 説明             |        |
|----------------|-----------------------------|----------------|--------|
| TO<br>認調<br>ます | P <b>画面へ</b><br>正後メニュ<br>「。 | - <b>の</b> тор | ⊃画面へ戻り |

②「予約取消」画面が表示されます。

タップします。

取り消したい予約を選択し、「取消」を

③ 予約の取消確認画面が表示されます。 よろしければ「**OK**」をタップします。

| よろしければ「 <b>OK</b> 」をタップします。                                 | 予約の取消しが完了します。                                                        |
|-------------------------------------------------------------|----------------------------------------------------------------------|
| 以下の予約を取消します。                                                | 予約取消確認                                                               |
| 2017/07/02<br>一宮総合運動場<br>野球場 B /09:00~17:00<br>(2017000181) | 2017/07/02<br>一宮総合運動場<br>野球場 B / 09:00~17:00<br>(2017000181)を取消しました。 |
| よろしいですか?<br>  ок                                            | <br>[ <u>TOP画面へ</u> ]                                                |
| [ <u>もどる</u> ]                                              |                                                                      |

**もどる** 一つ前の画面を表示します。

④「予約取消確認」画面が表示され、

TOP画面へ

認証後メニューの TOP 画面へ 戻ります。

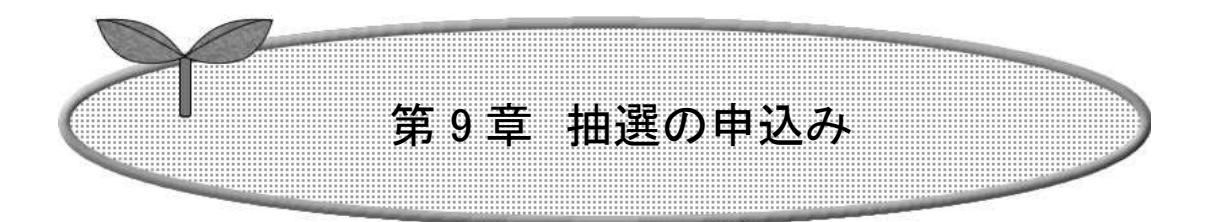

ここでは抽選の申込み方法を説明します。

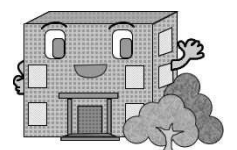

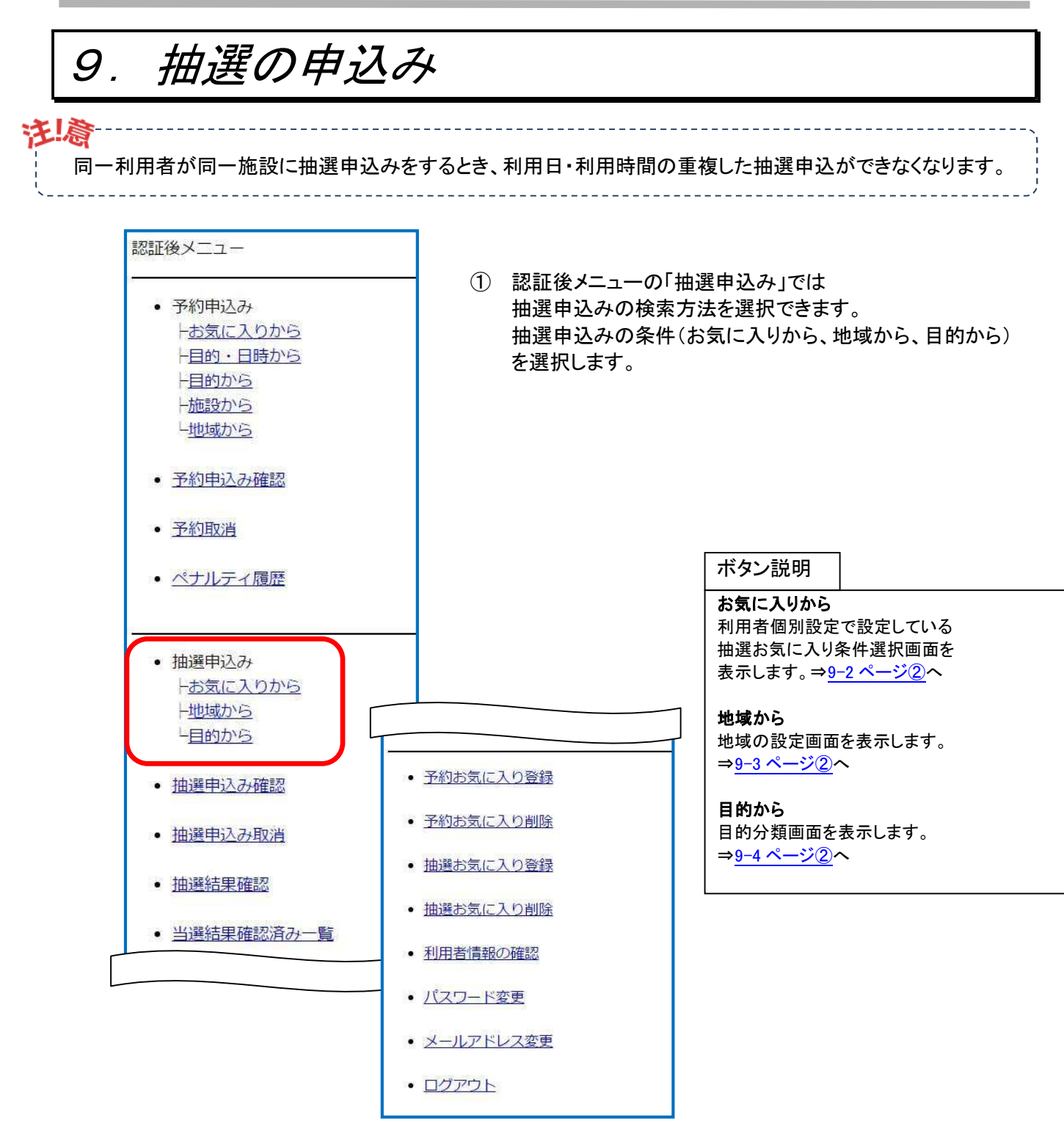

## 「お気に入りから」条件(②~④、⑧~①)

- ※「お気に入りから」検索をするには、お気に入り条件をあらかじめ登録しておきます。 登録方法は「第12章利用者個別設定 抽選お気に入り登録」12-5 ページを参照して ください。
- ② 9-1ページ①で「お気に入りから」を選択すると、 抽選の「お気に入り検索」画面が表示されます。 お気に入りが複数ある場合はいずれかを選び 「選択」をクリックします。
- ③「利用日設定」画面が表示されます。

| 「「「「「「」をクリックします。                                              |                                                                      |
|---------------------------------------------------------------|----------------------------------------------------------------------|
| お気に入りから                                                       | 利用日設定                                                                |
| ◎1.<br>お気に入り名:-<br>抽選分類:森林公園-クレーコート<br>館:愛知県森林公園<br>施設:第1コート1 | ご利用日を選択して、決定ボタンを押し<br>て下さい。<br>▼月日指定<br>▼月<br>▼日<br>▼日               |
| ◎2.<br>お気に入り名:-<br>抽選分類:熱田神宮公園-野球場<br>館:熱田神宮公園<br>施設:野球場      | <u>[もどる]</u>                                                         |
| ・ 3 お気に入り名:テニスサークル 抽選分類:熱田神宮公園-庭球場クレー 館:熱田神宮公園                | ④「利用日設定」画面が表示されます。<br>抽選利用月日を選択し「 <b>決定</b> 」をクリック<br>します。⇒9-5 ページ⑧へ |
| 加設: 庭球場 (クレー)<br>選択                                           | 利用日設定<br>                                                            |
| <br>[もどる]                                                     | ▼月日指定<br>11▼月<br>5 ▼日<br>決定                                          |

<u>[もどる]</u>

地域から検索(2~⑥、⑧~①)

※抽選を地域から検索し申し込みます。9-1ページ①で「地域から」をタップします。

②「地域設定」画面が表示されます。 いずれかを選択します。 ③ 選択された地域の「分類設定」画面が 表示されます。

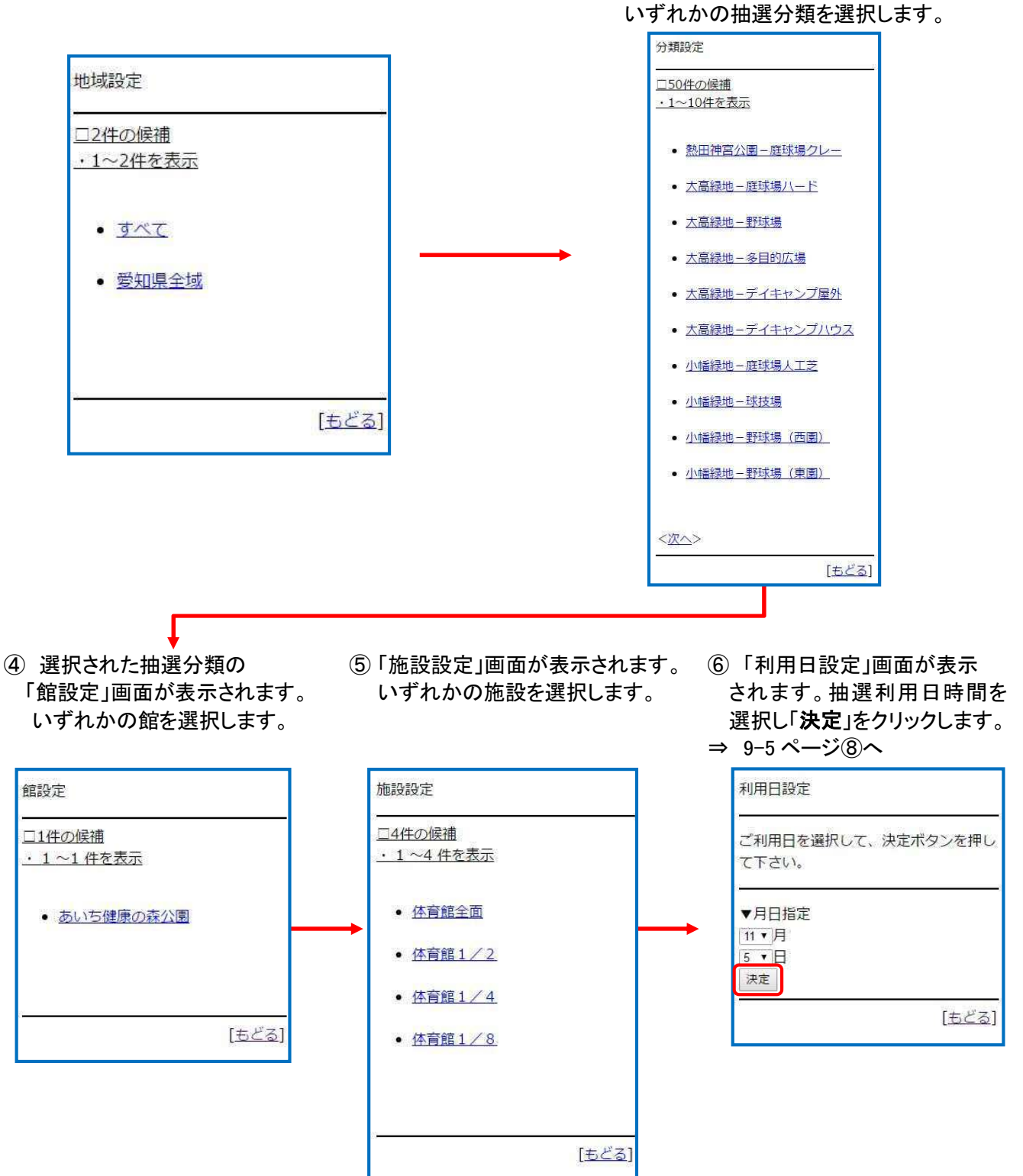

### 目的から検索(②~⑪)

※目的から検索します。9-1ページ①で「目的から」をタップします。

③「目的設定」画面が表示 ④「分類設定」画面が表示されます。 抽選利用の「目的分類設定」 いずれかの抽選分類を選択し 画面が表示されます。 されます。利用目的を選択 ます。 利用目的分類(利用目的の します。 まとまり)を選択します。 分類設定 目的設定 目的分類設定 □3件の候補 口14件の候補 <u>□7件の候補</u> <u>・1~7件を表示</u> ・1~3件を表示 1~10件を表示 · 7=3 • 尾張広域緑道 - 体育館 • バレーボール • <u>野球</u> あいち健康の森 – 体育館 バスケットボール 
 <u>陸上競技</u>
 • 愛·地球博記念公園-体育館 サッカー・フットサル • ストリートバスケットボール ラグビー・ホッケー バドミントン <u>体育館競技</u> 卓球 [<u>もどる]</u> ニュースポーツ • ハンドボール • <u>体操</u> • <u>武道</u> フットサル(屋内) ダンス・舞踊 <次へ> <u>[もどる]</u> [523] ⑦「利用日設定」画面が表示され ⑤「館設定」画面が表示され ⑥「施設設定」画面が表示され ます。利用日を選択し「決定」を ます。館を選択します。 ます。施設を選択します。 クリックします。 ⇒ 9-5 ページ(8)へ 施設設定 利用日設定 館設定 □2件の候補 □1件の候補 ご利用日を選択して、決定ボタンを押し 1~2 件を表示 <u>・1~1件を表示</u> て下さい。 <u>体育館全面</u> ▼月日指定 • 愛·地球博記念公園 ▼月 <u>体育館1/2</u> TE 決定 [もどる] [<u>もどる</u>] [もどる]

 ⑧「利用時間設定」画面が表示されます。

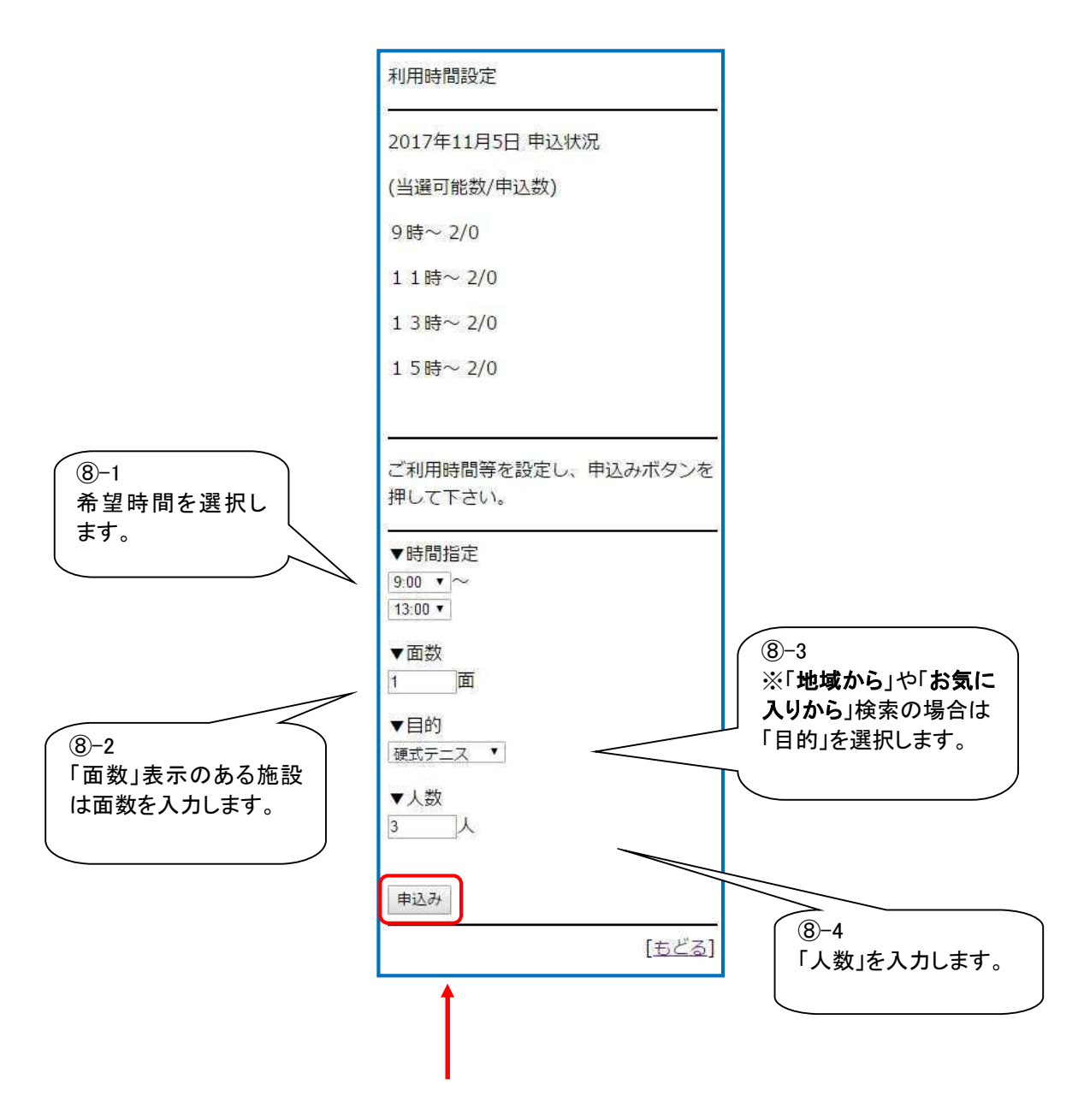

⑨ 選択した内容を確認し、よろしければ「申込み」ボタンをタップします。

※抽選申込の制限を超過している場合は、抽選申込できません。

① 「申込み内容確認」画面が表示されます。
 入力内容を確認し、よろしければ「申込(番号)/希望(番号)」を選択し、「決定」をタップします。

| 申込み内容確認                                             |                                                    |
|-----------------------------------------------------|----------------------------------------------------|
| 【分類】熱田神宮公園-庭球場クレー                                   |                                                    |
| 【館】熱田神宮公園                                           |                                                    |
| 【施設】庭球場(クレー)                                        |                                                    |
| 【利用日】11月5日(日)                                       |                                                    |
| 【時間】 9:00~13:00                                     |                                                    |
| 【面数】1面                                              |                                                    |
| 【利用目的】硬式テニス                                         |                                                    |
| 【人数】3人                                              |                                                    |
| この内容で抽選申込みを行ないます。<br>申込み番号希望を選択して、決定ボタン<br>を押して下さい。 | ボタン説明<br>お気に入り追加<br>エーックちょうやくトーウトンの中の              |
| 申込2/希望1 ▼                                           | デェックを入れると、中し込み内谷<br>で設定した抽選をお気に入りに登<br>録することができます。 |
| □お気に入りに追加                                           |                                                    |
| 決定                                                  |                                                    |
| [もどる]                                               |                                                    |

抽選申込完了画面が表示されます。
 以上で抽選の申込みが完了します。

| 抽選申込みが完了しました。                                              | d Roint                                                                                   |
|------------------------------------------------------------|-------------------------------------------------------------------------------------------|
| 連続入力する場合は下記条件より指定で<br>きます。                                 | <ul> <li>抽選申込みが完了すると、引き続き別の抽選申込みができます。</li> <li>以下のいずれかのボタンをタップし、条件を変えて抽選申込みを行</li> </ul> |
| <u>館から指定</u><br><u>施設から指定</u><br><u>利用日から指定</u><br>抽選申込み完了 | ってください。<br>・目的から指定 ・施設から指定 ・利用日から指定                                                       |
|                                                            | ※例)地域、館、施設とも前回の申込みと同じ内容で利用日のみ<br>変えて申込みたい場合<br>⇒「利用日から指定」ボタンをタップします。                      |

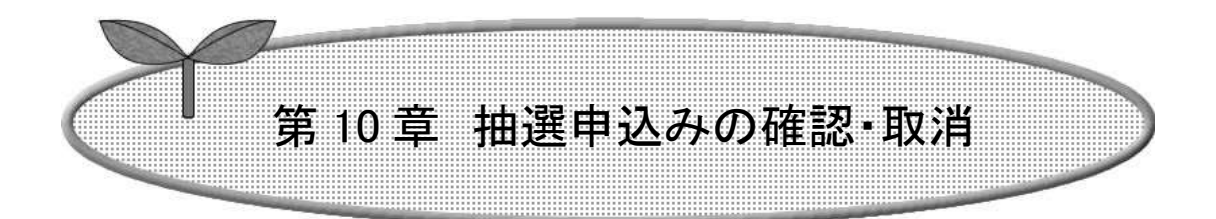

### ここでは抽選申込みの確認・取消の方法を説明します。

10-1 抽選申込みの確認

10-2 抽選申込みの取消

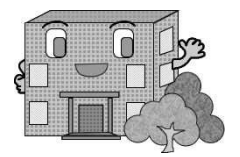

# 10. 抽選申込みの確認・取消

### 10.1 抽選申込みの確認

抽選申込みの確認方法の流れを以下に説明します。

① 登録されている方の専用メニュー (2)「抽選申込内容確認」画面が表示されます。 (認証後メニュー)画面の「抽選申込み確認」 抽選申込みを確認できます。 ボタンを選択します。 「TOP 画面へ」ボタンをクリックすると、 認証後メニュートップ画面に戻ります。 認証後メニュー 抽選申込内容確認 • 予約申込み トお気に入りから ・分類:熱田神宮公園-庭球場クレー -目的・日時から 状態:受付中 一目的から 申込みカード:2番目/第1希望 愛知県全域/熱田神宮公園 一施設から 庭球場 (クレー) し地域から 11月5日(日)09:00~13:00 予約申込み確認 ·分類:熱田神宮公園-野球場 • 予約取消 状態:確認中 申込みカード:1番目/第1希望 愛知県全域/熱田神宮公園 ペナルティ履歴 野球場 11月10日(金)09:00~17:00 • 抽選申込み ・分類:森林公園-クレーコート 予約お気に入り登録 一お気に入りから 状態:確認中 一地域から 申込みカード:2番目/第1希望 予約お気に入り削除 上目的から 愛知県全域/愛知県森林公園 第1コート1 • 抽選お気に入り登録 11月5日(日)09:00~13:00 抽選申込み確認 抽選お気に入り削除 抽選申込み取消 利用者情報の確認 [TOP画面へ • 抽選結果確認 パスワード変更 共通ボタン説明 当選結果確認済み一覧 メールアドレス変更 TOP 画面へ 登録されている方の専用メニュー • ログアウト へ遷移します。 もどる 一つ前の画面へ戻ります。 ログアウト

認証前メニューへ遷移します。

### 10.2 抽選申込みの取消

抽選申込みの取消方法の流れを以下に説明します。

- ① 登録されている方の専用メニュー(認証後
  - メニュー)画面の「抽選申込み取消」を選択

します。

②「抽選取消」画面が表示されます。取消したい 抽選申込みを選択し、「取消」をクリックします

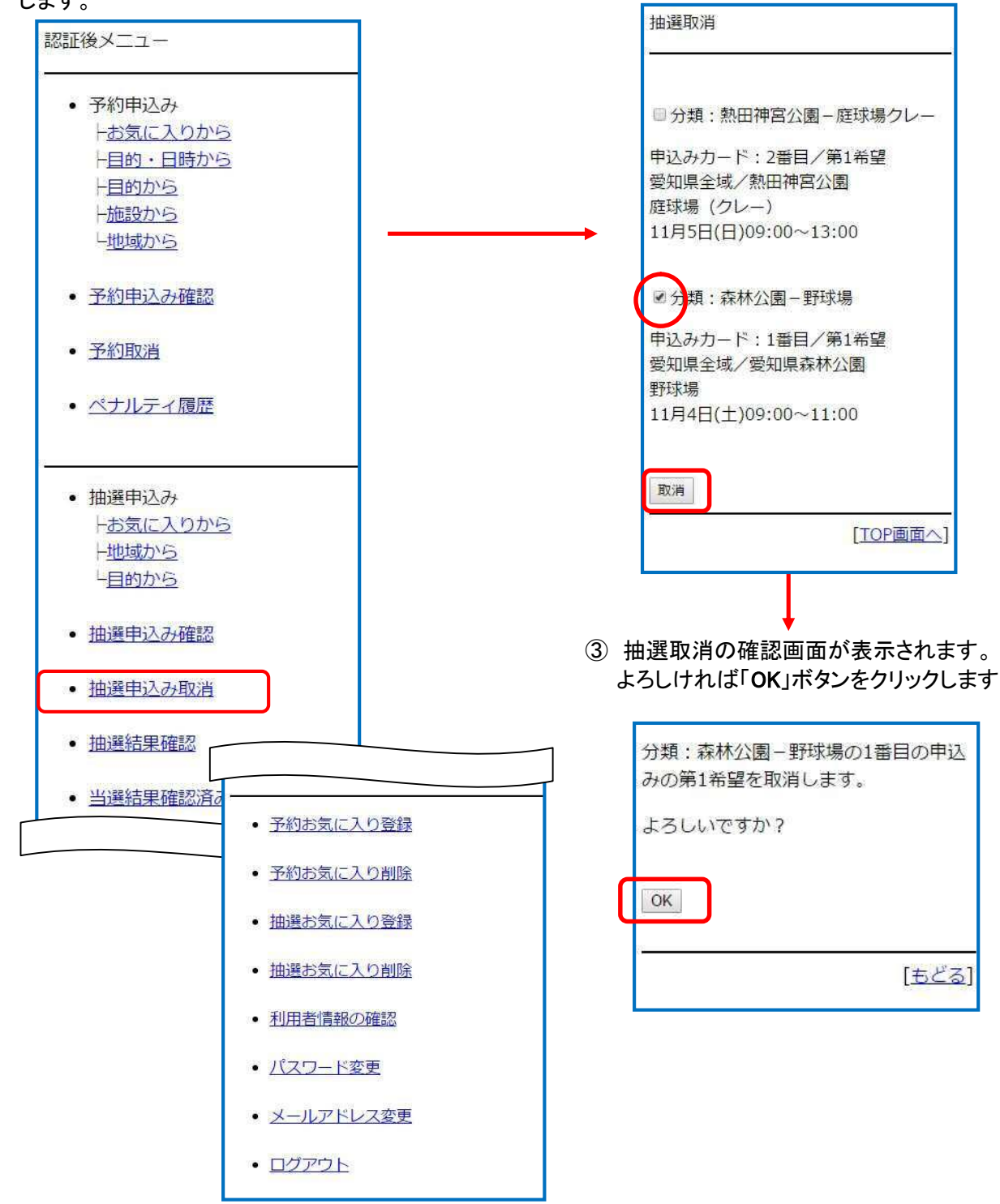

④ 「抽選申込み取消確認」画面が表示されます。

以上で抽選申込みの取消は完了となります。

| 抽選申込み取消確認   |          |
|-------------|----------|
| 申込みを取消しました。 |          |
|             | [TOP画面へ] |

共通ボタン説明

**TOP 画面へ** 施設予約認証後メニューTOP画 面を表示します。

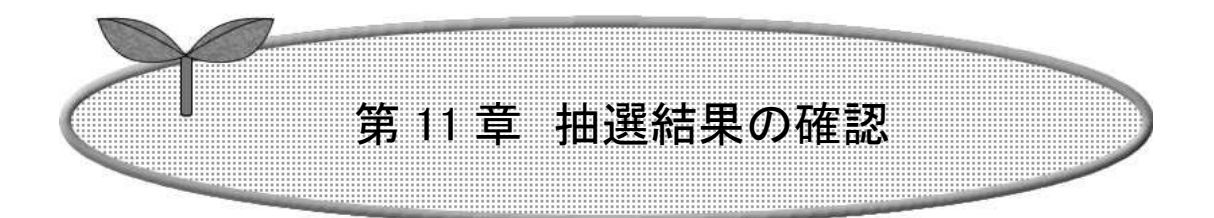

### ここでは抽選結果の確認方法を説明します

- 11-1 抽選結果の確認
- 11-2 当選結果確認済一覧

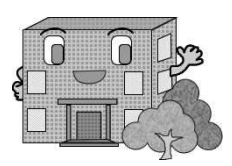

# 抽選結果の確認

11.1 抽選結果の確認

抽選結果確認の流れを以下に説明します。

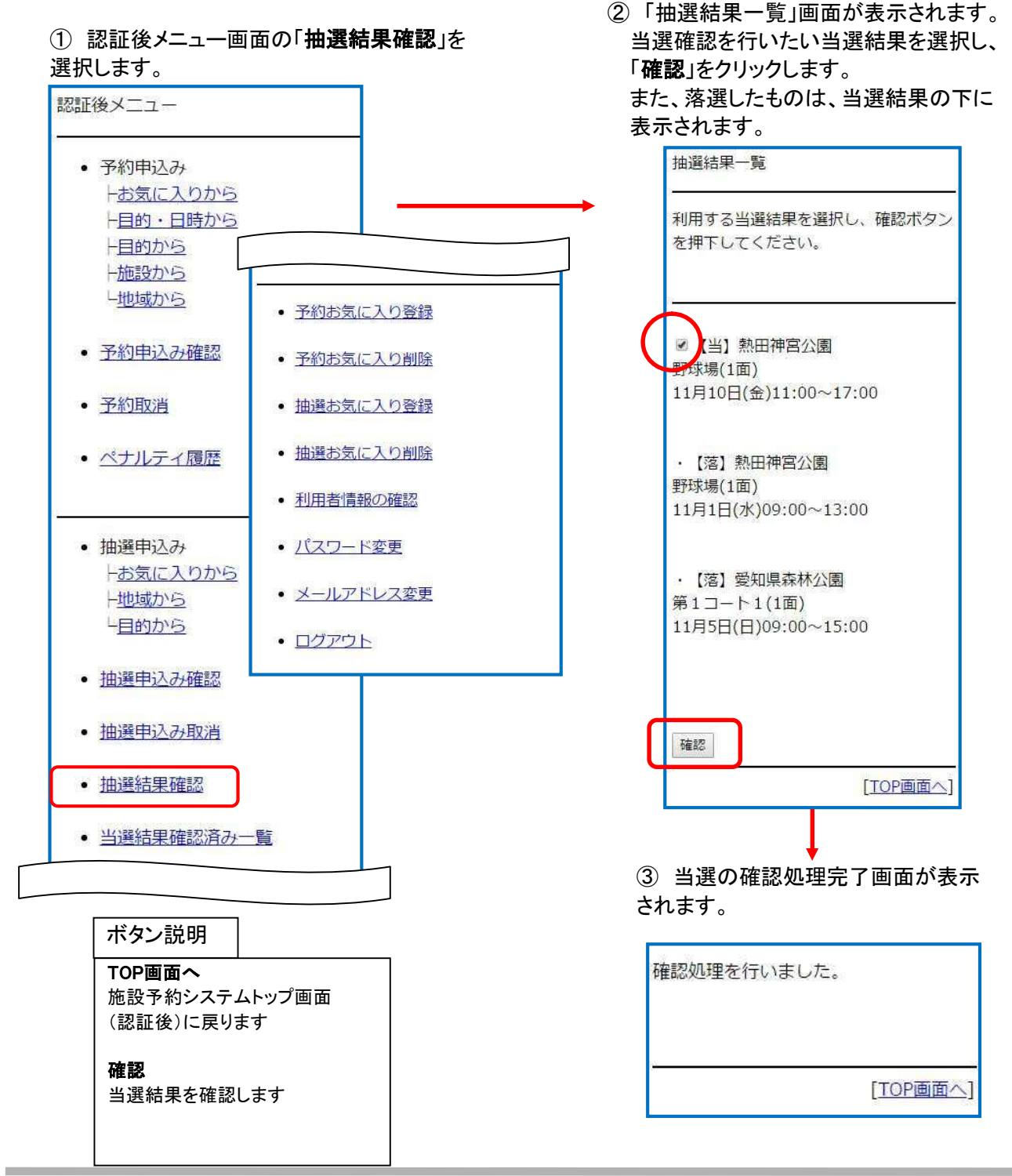

#### 11.2 当選結果確認済一覧

当選結果の確認済一覧が確認できます。 ※確認済みの当選内容は予約申込みとして自動的に振替られます。

① 認証後メニュー画面の「**当選結果確認済み一覧**」を 選択します。

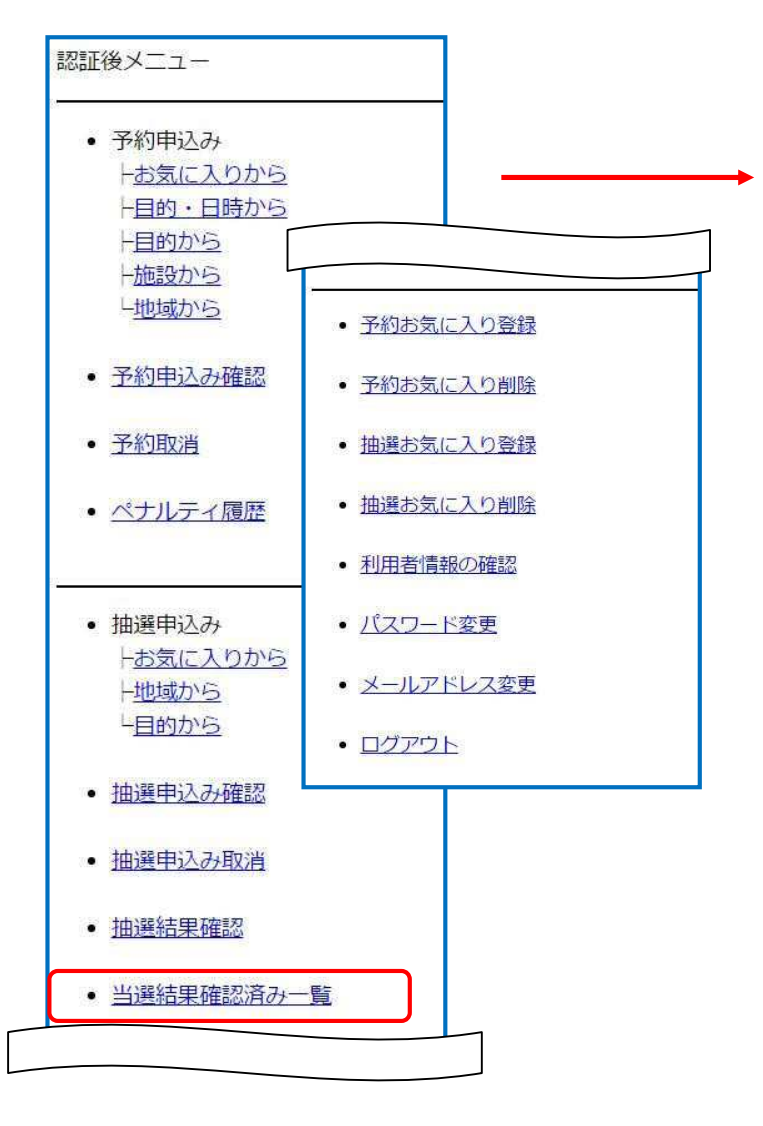

 「当選結果確認済一覧」画面が 表示されます。
 当選結果確認済一覧を確認できます。

| 当選結果確認済一覧        |          |
|------------------|----------|
| 【当】熱田神宮公園        |          |
| 野球場(1面)          |          |
| 11月2日(木)09:00~   | ~        |
| 13:00(2017000170 | 001)     |
| 【当】熱田神宮公園        |          |
| 野球場(1面)          |          |
| 11月10日(金)11:00   | $\sim$   |
| 17:00(2017000182 | 201)     |
| 【落】熱田神宮公園        |          |
| 野球場(1面)          |          |
| 11月1日(水)09:00~   | -13:00   |
| 【落】愛知県森林公園       | 園        |
| 第1コート1(1面)       |          |
| 11月5日(日)09:00~   | -15:00   |
|                  |          |
|                  | [TOP画面へ] |

#### 共通ボタン説明

**TOP画面へ** 施設予約システムトップ画面 (認証後)に戻ります。

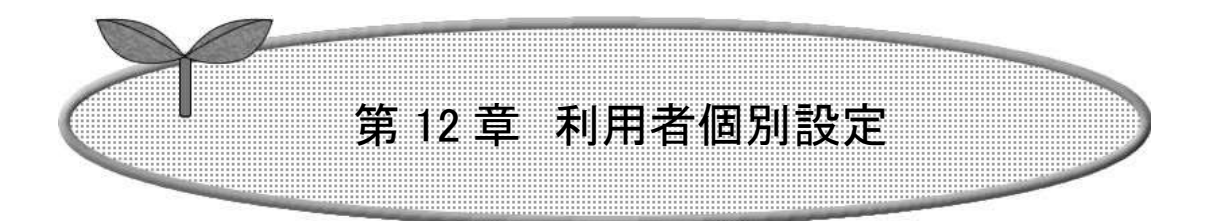

### ここでは利用者個別設定の方法を説明します。

- 12-1 予約お気に入り登録
- 12-2 予約お気に入り削除
- 12-3 抽選お気に入り登録
- 12-4 抽選お気に入り削除
- 12-5 利用者情報の確認
- 12-6 パスワード変更
- 12-7 メールアドレス変更

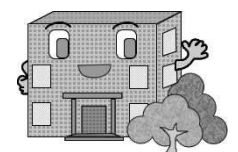

# 12. 個別設定

### 12.1 予約お気に入り登録

空き状況検索で使用するお気に入り条件の設定を行うことができます。

① 「認証後メニュー」画面の「予約お気に入り登録」を ②「目的分類選択」画面が表示されます。 選択します。 いずれかの利用目的分類(利用目的のまとまり) 予約・・・目的分類名⇒目的名⇒館名⇒施設名 を選択します。 の順にお気に入り設定を行います。 利用目的分類選択 認証後メニュー □15件の候補 ・1~10件を表示 • 予約申込み 一お気に入りから • <u>テニス</u> -目的・日時から 野球 一目的から 一施設から <u>陸上競技</u> し地域から サッカー・フットサル 予約申込み確認 ラグビー・ホッケー • 体育館競技 • 予約取消 15件の候補 11~15件を表示 ニュースポーツ ペナルティ履歴 体操 その他体育競技 アイススケート場種目 • <u>武道</u> 
 会議・式典

 • 抽選申込み • ダンス・舞踊 上お気に入りから 文化行事 一地域から その他 <次へ> 上目的から • 予約お気に入り登録 抽選申込み確認 <前へ> [TOP画面へ] • 予約お気に入り削除 抽選申込み取消 抽選お気に入り登録 共通ボタン説明 • 抽選結果確認 TOP 画面へ • 抽選お気に入り削除 当選結果確認済み一覧 登録されている方の専用メニュー 利用者情報の確認 へ遷移します。 パスワード変更 もどる 一つ前の画面へ戻ります。 メールアドレス変更 ログアウト • ログアウト 施設予約システムトップ画面に戻 ります。

③「目的選択」画面が表示されます。 ④「館選択」画面が表示されます。 いずれかの館を選択します。 いずれかの利用目的を選択します。 館選択 目的選択 □5件の候補 □4件の候補 <u>・1~4件を表示</u> <u>・1~5件を表示</u> 利用目的分類:会議·式典 利用目的分類:会議·式典 利用目的:会議 • <u>会議</u> 
 · <u>控室</u>
 あいち健康の森公園 式典 愛知県スポーツ会館 その他興行 • 愛知県武道館 • 一宮総合運動場 [もどる] • 口論義運動公園 ⑤「施設選択」画面が表示されます。 いずれかの施設を選択します。 施設選択 [もどる] □4件の候補 ・1~4件を表示 利用目的分類:会議·式典 利用目的:会議 館:愛知県武道館 <u>第1会議室</u> <u>第2会議室</u> <u>第3会議室</u> <u>第4会議室</u> [<u>もどる]</u>

| 以下の条件でお気に入りを登録します。<br>よろしいですか?                                                             | お気に入り条件を登録しました。<br>                     |
|--------------------------------------------------------------------------------------------|-----------------------------------------|
| ▼お気に入り名(全角)<br><sup>定例会議</sup><br>利用目的分類:会議・式典<br>利用目的:会議<br>館:愛知県武道館<br>施設:第1会議室<br>▼利用人数 |                                         |
| 25                                                                                         | 共通ボタン説明                                 |
| 設定                                                                                         | お気に入り名<br>判別しやすい名称で設定します。               |
| [取消]                                                                                       | 利用人数<br>利用人数を設定すると予約申込み<br>時に自動で設定されます。 |
|                                                                                            | <br> 設定 <br> お気に入りに登録します。               |

## 12.2 予約お気に入り削除

空き状況検索で使用するお気に入り条件の削除を行うことができます。

- 登録されている方の専用メニュー画面 (認証後メニュー)の
   「予約お気に入り削除」を選択します。
   「お気に入り条件選択」画面が表示されます。
   削除したい予約お気に入りを選択し、
   「削除」をクリックします。
- 予約お気に入り取消確認画面が 表示されます。内容を確認し、
   「削除」をクリックします。

| お気に入り条件選択<br>                                                                                                    | 以下のお気に入り条件を削除します。よろしいですか?                                                        |
|----------------------------------------------------------------------------------------------------|----------------------------------------------------------------------------------|
| <ul> <li>1.</li> <li>お気に入り名:野球サークル</li> <li>利用目的分類:野球</li> <li>利用目的:軟式野球</li> <li>館:熱田神宮公園</li> <li>施設:野球場</li> <li>利用人数:25人</li> </ul> | お気に入り名:テニス同好会<br>利用目的分類:テニス<br>利用目的:硬式テニス<br>館:大高緑地<br>施設:庭球場 (八ード)<br>利用人数:5人   |
| ■ 2<br>お気に入り名:テニス同好会<br>利用目的分類:テニス<br>利用目的:硬式テニス<br>館:大高緑地<br>施設:庭球場(ハード)<br>利用人数:5人                                                    | 削除<br>[もどる]                                                                      |
| ■3.                                                                                                    | Ļ                                                                                |
| の気に入り名:足例会職<br>利用目的分類:会議・式典<br>利用目的:会議<br>館:愛知県武道館<br>施設:第1会議室<br>利用人数:25人                                                              | <ol> <li>③ 取消し完了画面が表示され取消しか<br/>完了します。</li> <li>「TOP 画面へ」をクリックして戻ります。</li> </ol> |
| 削除                                                                                                    | お気に入り条件を削除しました。                                                                  |
| [TOP画面へ]                                                                                                    |                                                                                  |

# 12.3 抽選お気に入り登録

抽選申込みで使用するお気に入り条件の設定を行うことができます。

 ① 登録されている方の専用メニュー画面 (認証後メニュー)の「抽選お気に入り登録」を 選択します。 抽選・・・抽選分類名⇒施設名 の順にお気に入り設定を行います。

| 認証後メニュー                                                                                                    |                               |
|----------------------------------------------------------------------------------------------------|-------------------------------|
| <ul> <li>予約申込み         <ul> <li>一方気に入りから</li> <li>一目的・日時から</li> <li>一目的から</li> <li>一日的から</li> <li>一一一一一一一一一一一一一一一一一一一一一一一一一一一一一一一一一一一一</li></ul></li></ul> |                               |
| <ul> <li>予約申込み確認</li> </ul>                                                                                                    |                               |
| • 予約取消                                                                                                    |                               |
| • <u>ペナルティ履歴</u>                                                                                                    |                               |
| <ul> <li>抽選申込み         <ul> <li>+お気に入りから             </li> <li>+地域から             </li> <li><u>日的から</u></li> </ul> </li> </ul>                              |                               |
| • 抽選申込み確認                                                                                                    | • 予約お気に入り登録                   |
| ・抽選申込み取消                                                                                                    | • 予約お気に入り削除                   |
| • 抽選結果確認                                                                                                    | • 抽選お気に入り登録                   |
| • 当選結果確認済み一覧                                                                                                    | <ul> <li>抽選お気に入り削除</li> </ul> |
|                                                                                                    | • 利用者情報の確認                    |
|                                                                                                    | <ul> <li>パスワード変更</li> </ul>   |
|                                                                                                    | <ul> <li>メールアドレス変更</li> </ul> |
|                                                                                                    |                               |

②「分類選択」画面が表示されます。

いずれかの利用目的分類(利用目的のまとまり) を選択します。

| 分類設定                                 |
|--------------------------------------|
| □ <u>53</u> 件の候補<br>・ 1 ~10 件を表示     |
| ・熱田神宮公園-庭球場クレー                       |
| • 熱田神宮公園-球技場                         |
| • 熱田神宮公園-野球場                         |
| • 大高緑地 - 庭球場ハード                      |
| • 大高緑地-野球場                           |
| • 大高緑地-多目的広場                         |
| <ul> <li>大高緑地 – デイキャンプ屋外</li> </ul>  |
| • 大高緑地-デイキャンプハウス                     |
| • 小橋緑地 - 府球場人工芝                      |
|                                      |
|                                      |
| <次へ>                                 |
| <br><br>[もどる]                        |
|                                      |
| 共通ボタン説明                              |
| TOP画面へ<br>登録されている方の専用メニュー<br>へ遷移します。 |
| もどる<br>一つ前の画面へ戻ります。                  |
| ログアウト<br>施設予約システムトップ画面に戻<br>ります。     |

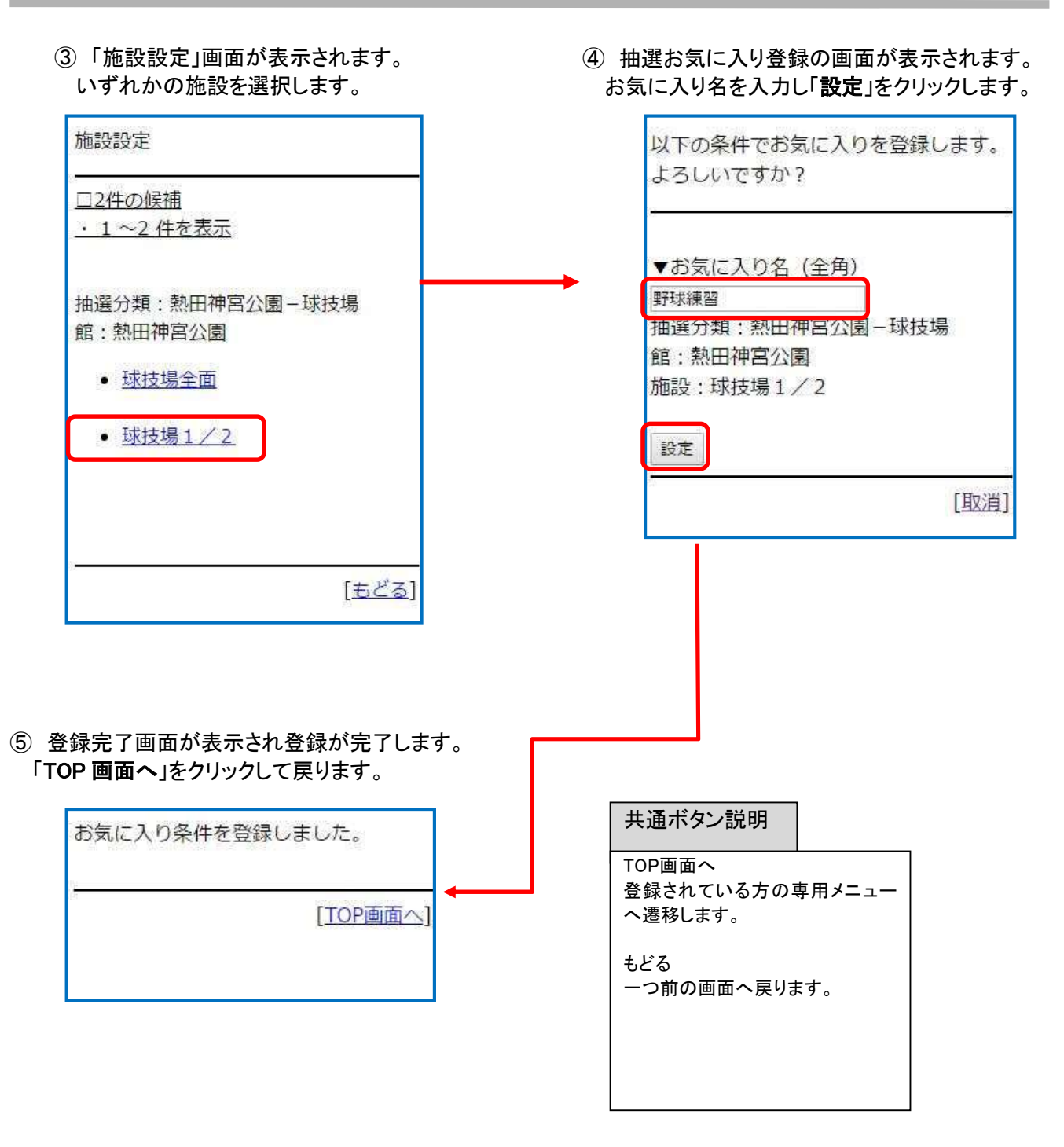

### 12.4 抽選お気に入り削除

抽選申込みで使用するお気に入り条件の削除を行うことができます。

① 登録されている方の専用メニュー 2) 抽選お気に入り取消確認画面が (認証後メニュー)画面の 表示されます。内容を確認し、 「抽選お気に入り削除」を選択すると 「削除」をクリックします。 「抽選お気に入り取消」画面が表示されます。 削除したい抽選お気に入りを選択し 「選択」をクリックします。 お気に入り条件選択 以下のお気に入り条件を削除します。よ ろしいですか? □1. お気に入り名:-お気に入り名:-抽選分類:熱田神宮公園-野球場 抽選分類:森林公園-クレーコート 館:熱田神宮公園 館:愛知県森林公園 施設:野球場 施設:第1コート1 削除 12 お気に入り名:-抽選分類:熱田神宮公園-野球場 [もどる] 館:熱田神宮公園 施設:野球場 3. お気に入り名:野球練習 抽選分類:熱田神宮公園-球技場 ③ 取消し完了画面が表示され取消しが 館:熱田神宮公園 施設: 球技場1/2 完了します。 「TOP 画面へ」をクリックして戻ります。 選択 お気に入り条件を削除しました。 [もどる] [TOP画面へ]

#### 12.5 利用者情報の確認

お客様ご自身の情報を確認することできます。

登録されている方の専用メニュー(認証後メニュー)画面の「利用者情報の確認」を選択します。
 「利用者情報確認」画面が表示されます。

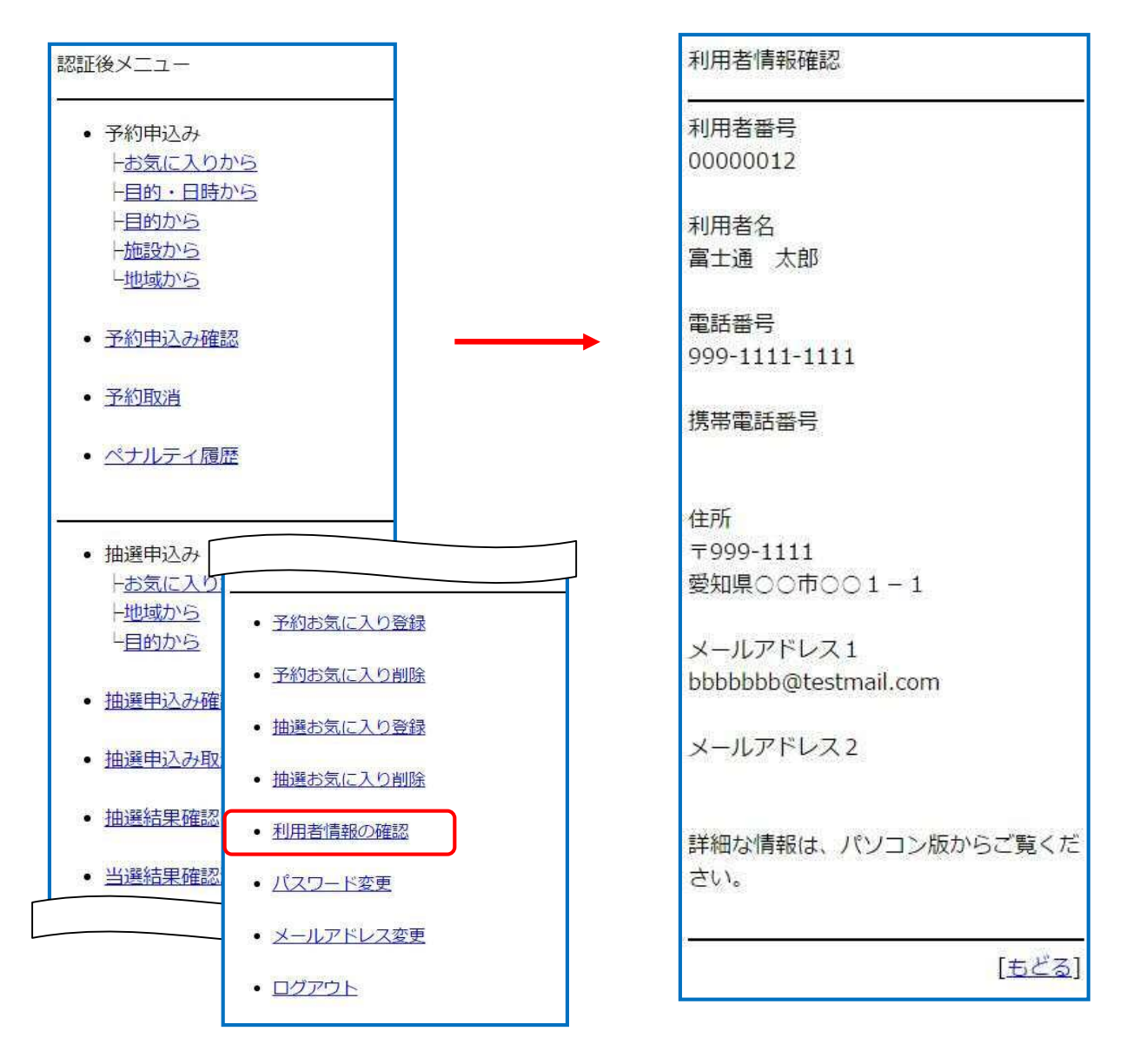

#### 12.6 パスワード変更

パスワードを変更します。

- 登録されている方の専用メニュー (認証後メニュー)画面の 「パスワード変更」を選択します。
- ②「パスワード変更」画面が表示されます。

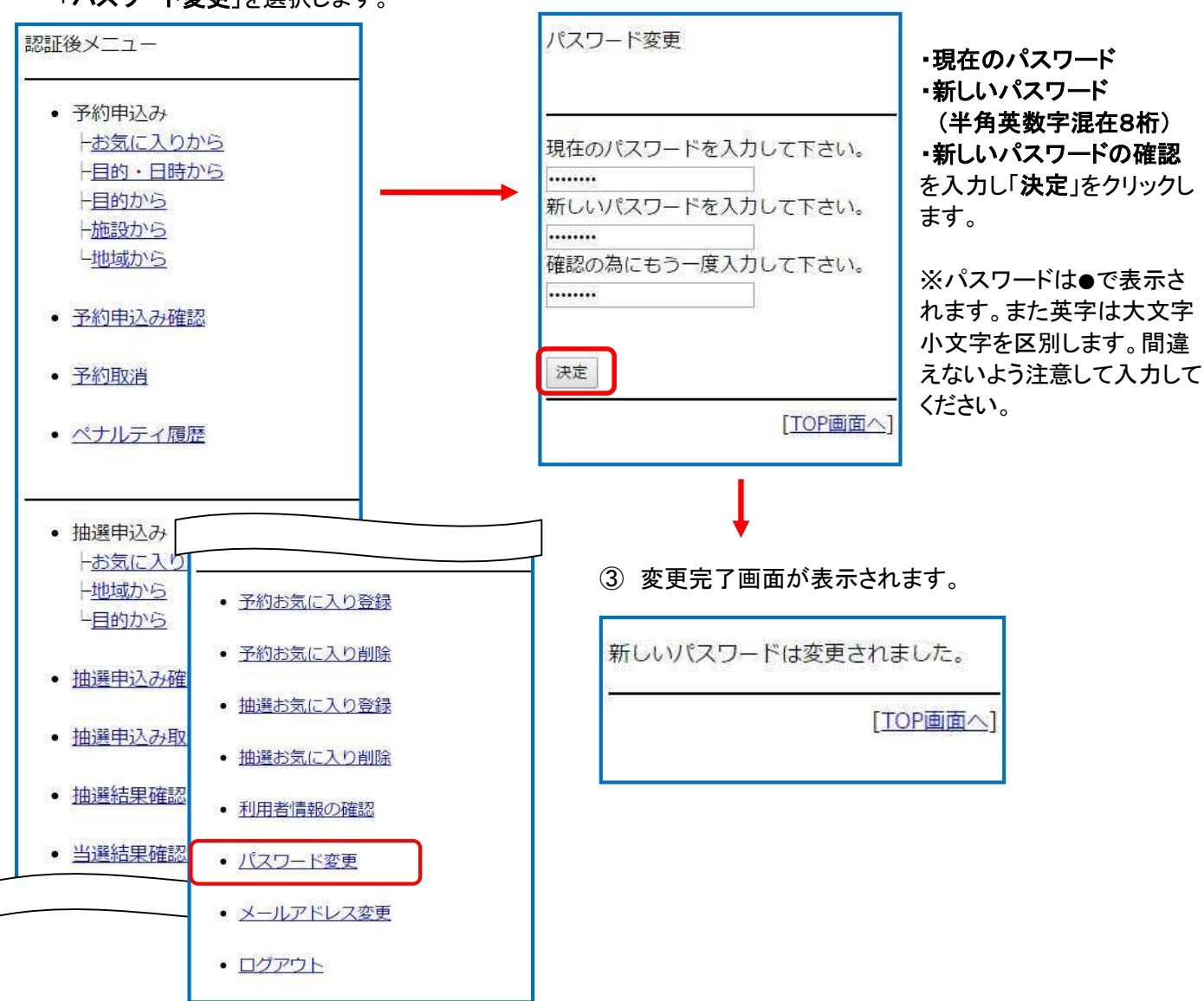

12.7 メールアドレス変更

利用者が登録しているメールアドレスを設定・変更・削除します。 既存

登録されている方の専用メニュー
 (認証後メニュー)画面の
 「メールアドレス変更」を選択します。

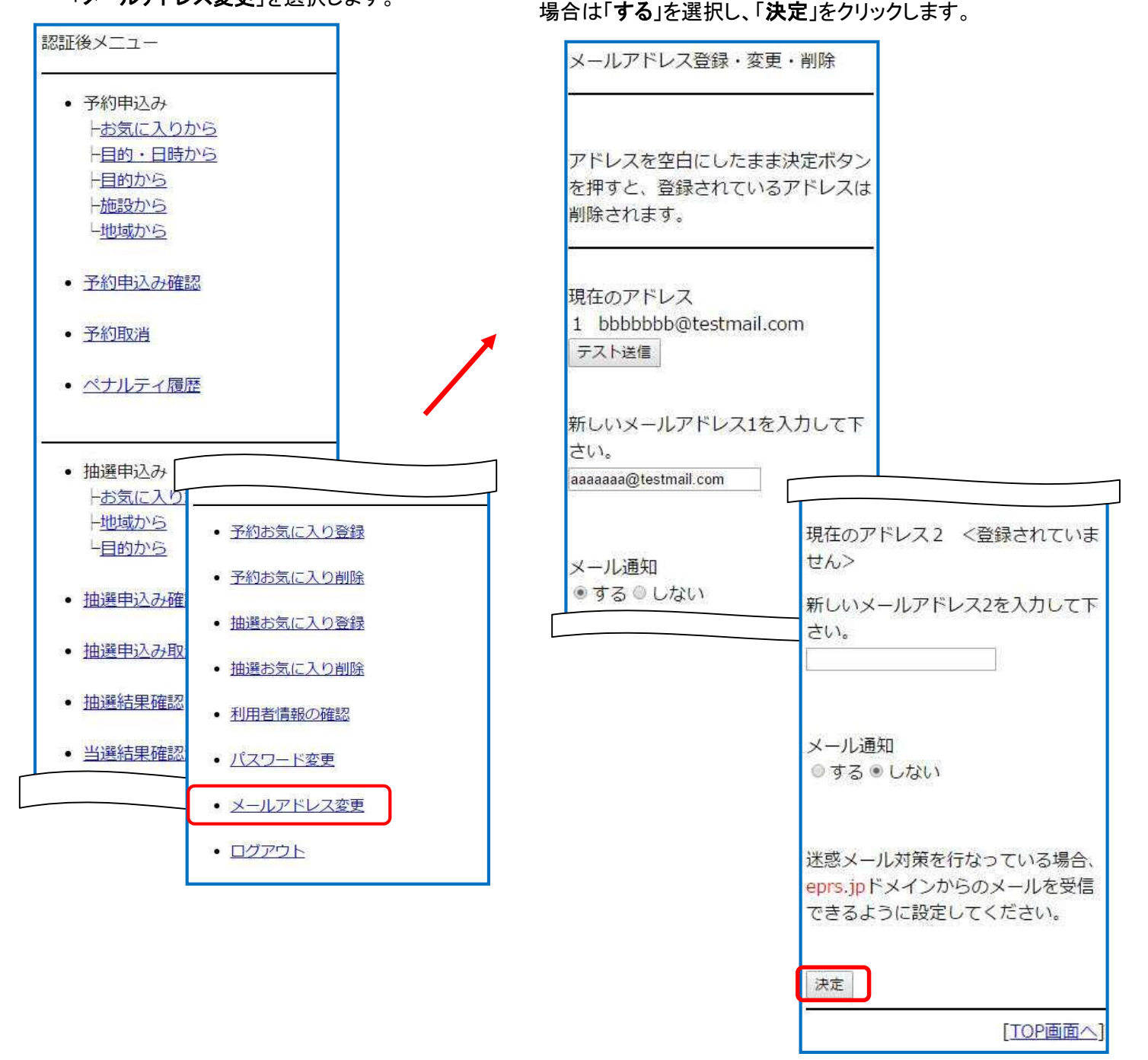

されます。

②「メールアドレス登録・変更・削除」画面が表示

変更したいメールアドレスを入力し、メール通知をする

③ メールアドレス設定完了画面が表示されます。

メールアドレス設定の変更が完了しました。 変更されたメールアドレスに確認のメールが 送信されます。 ※メールアドレス登録・変更時の注意※ 迷惑メール対策を行なっている場合、 eprs.jpドメインからのメールを受信できる ように設定してください。

[TOP画面へ]

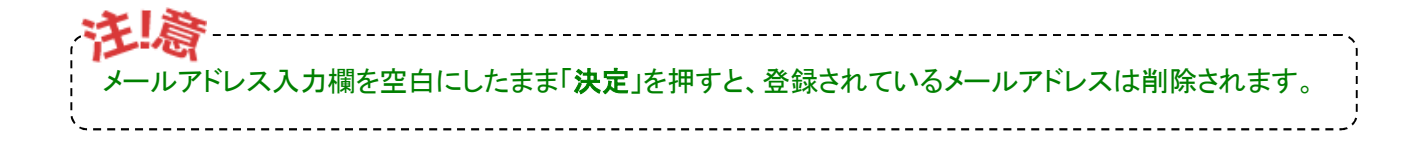

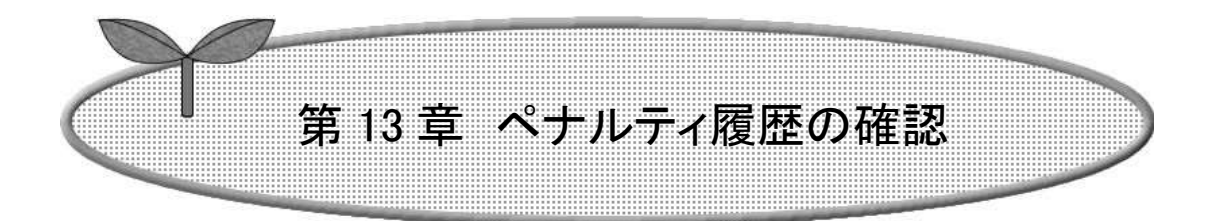

### 第13章ではペナルティ履歴の確認方法を説明します。

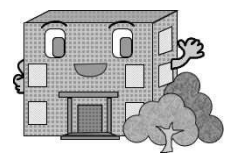

・抽選お気に入り登録

# 13. ペナルティ履歴の確認

① 登録されている方の専用メニュー画面の 「ペナルティ履歴」を選択します。

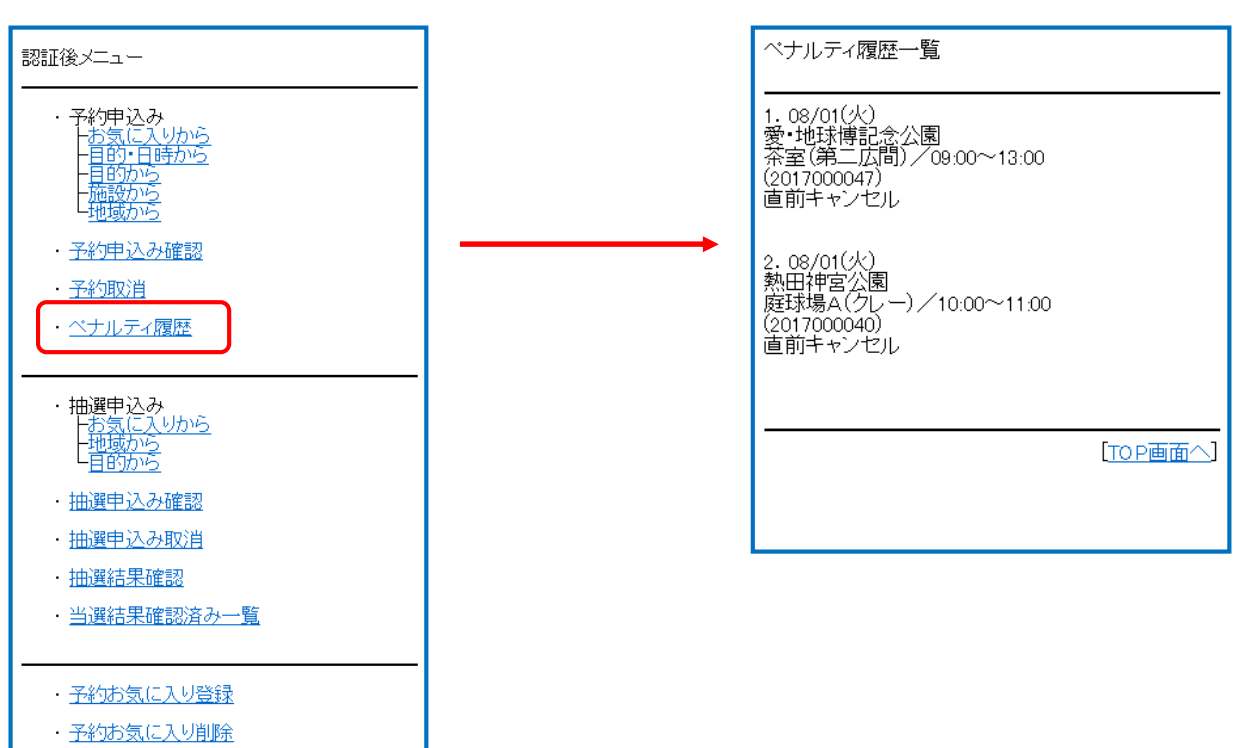

② ペナルティ履歴一覧画面が表示されます。

13-1